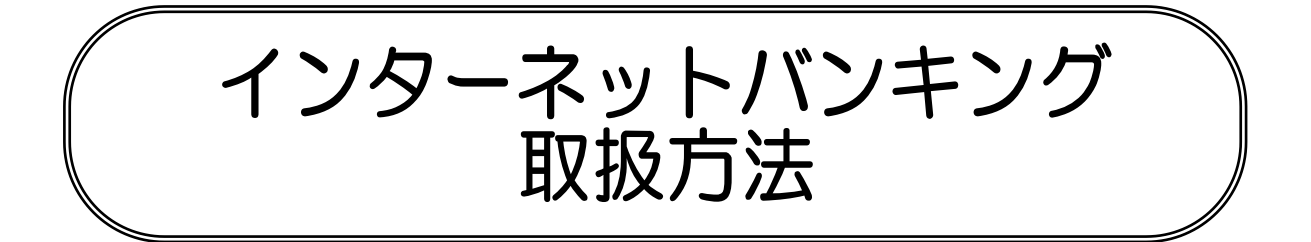

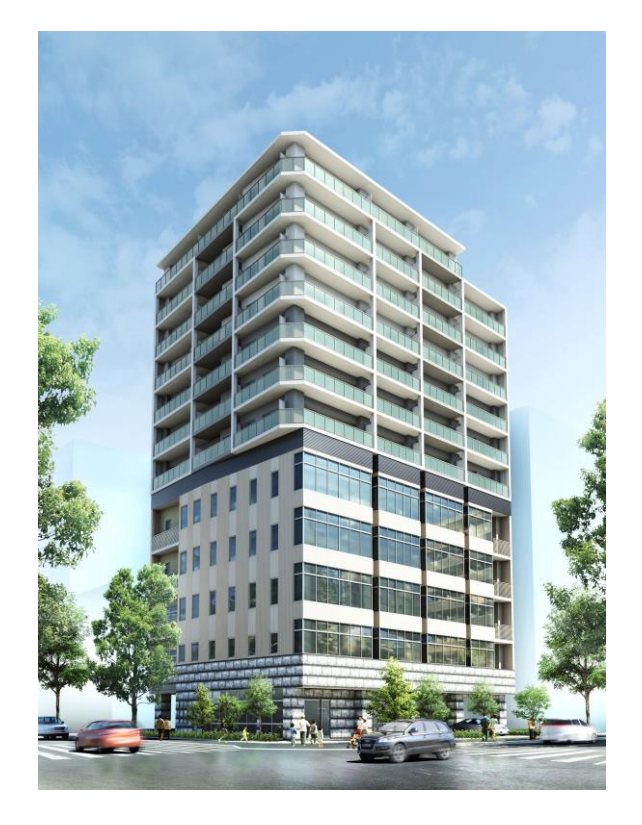

本店住所 横浜市中区長者町3-8-11 (神奈川県総合医療会館 約200m)

# 神奈川県医師信用組合

操作方法に関するご不明な点等のお問合せ先<br/>インターネットバンキング<br/>ヘルプデスク0120-189-179受付時間 平日:9:00~24:00土・日・祝:9:00~17:00休 止日:12月31日~1月3日、<br/>5月 3日~5月5日

| ご利用にあたって                                                |
|---------------------------------------------------------|
|                                                         |
| ご利用環境について                                               |
|                                                         |
|                                                         |
|                                                         |
| 初期設定                                                    |
| ログインID取得・・・・・・・・・・・・・・・・・・・・・・・・・・・・・・・・・・・・            |
| ログイン・・・・・・10                                            |
| トップページ・・・・・・18                                          |
| お知らせ                                                    |
|                                                         |
| 利用者情報管理                                                 |
| パスワード変更・・・・・・・・・・・・・・・・・・・・・・・・・・・・・・・・・・・・             |
| お客様登録情報変更・・・・・・・・・・・・・・・・・・・・・・・・・・・・・・・・・・・・           |
| ログインID変更・・・・・・26                                        |
| メール通知パスワード利用変更・・・・・28                                   |
|                                                         |
| 各種お申込・お手続き                                              |
| トークン発行(ソフトウェアトークン)・・・・・・・・・・・・・・・・・・・・・・・・・・・・・・・・・・・・  |
| OTP利用開始(ソフトウェアトークン)・・・・・・・・・・・・・・・・・・・・・・・・・・・・・・・・・・・・ |
| O T P 利用解除····································          |
|                                                         |
| 明細照会                                                    |
| 残高照会・・・・・・・・・・・・・・・・・・・・・・・・・・・・・・・・・・・・                |
| 入出金明細照会・・・・・・・・・・38                                     |
|                                                         |
| 資金移動                                                    |
| 振込                                                      |
| 振込・振替の照会・依頼取消・・・・・・・・・・・・・・・・・・・・・・・・・・・・・・・・・・・・       |
| 振込先登録・・・・・・・・・・.54                                      |
| 振込先削除・・・・・・・・・・・58                                      |
|                                                         |
|                                                         |
| 祝金・各種料金の払込・・・・・・・・・・・・・・・・・・・・・・・・・・・・・・・・・・・・          |
| 祝金・各種料金の払込腹歴・・・・・68                                     |
|                                                         |
|                                                         |
|                                                         |
| サービスご利用のヒント                                             |
| 用語集・・・・・・                                               |
| ご注意事項・・・・・・・・・・・・・・・・・・・・・・・・・・・・・・・・・・・・               |
|                                                         |

## 目 次

## ご利用にあたって

#### ご利用時間について

| ●ご利用時間               |              |              |              |               |                             |              |            |
|----------------------|--------------|--------------|--------------|---------------|-----------------------------|--------------|------------|
| サービス内容               |              | 平日           | 土·日·祝日       | 1月1日~3日       | 5月 3日 ~ 5日                  | 12月31日       | 備考         |
| 残高照                  | 新            | 0:00 ~ 24:00 | 0:00 ~ 24:00 |               | 0:00 ~ 2:00<br>6:00 ~ 24:00 | 0:00 ~ 23:40 |            |
| 入出金明紙                | 田照会          | 8:00 ~ 23:45 | 9:00 ~ 17:00 |               | 9:00 ~ 17:00                | 9:00 ~ 17:00 |            |
| 当日振込・振替              | 当組合          | 0:00 ~ 16:00 | -            | ご利用<br>できません。 | -                           | -            | ₩1         |
|                      | 他行宛          | 0:00 ~ 15:00 | -            |               | -                           | -            | -          |
| 予 約 振 込 ・<br>振込・振替の照 | 振 替<br>会・取 消 | 0:00 ~ 24:00 | 0:00 ~ 24:00 |               | 0:00 ~ 2:00<br>6:00 ~ 24:00 | 0:00 ~ 23:40 | <b>※</b> 2 |

※1 当座預金は15:00までとなります。 ※2 翌営業日以降15日先まで予約可能となります。

【 システムメンテナンスのため、下記の時間帯はご利用できません。】

① 毎日 23:58~0:01、4:00~4:10

② 毎月第1・第3月曜日の2:00~6:00

③ 毎月第2・第4土曜日の23:48~日曜日7:00

④ 毎月第1・第3金曜日の23:40~土曜日0:10 (金曜日が祝日の場合は、木曜日から金曜日の同時間とします。)

⑤④(に続く日曜日の23:40~月曜日0:10(月曜日が祝日または振替休日の場合は、月曜日から火曜日の同時間とします。)

当日15:00間際の他行振込は、受付時間外となり振込が出来ないことがございますのでご注意ください。

#### ご利用環境について

メーカーのサポート期間が経過したOSやブラウザのご利用は、お控えください。 また、サポート中であっても常に最新の状態にアップデートしてご利用ください。 当組合が推奨するご利用環境の詳細につきましては、ホームページをご確認ください。

#### ログインID、パスワード等の管理について

#### ログインID、パスワード等の管理

「ログインID」「ログインパスワード」「確認用パスワード」は、お客様がご本人であることを確認する ための重要な情報です。これらは第三者に知られることの無いように、またお忘れにならないようにご 注意ください。定期的にパスワードを変更していただくとより安全性が高まります。

※「ログインID」「ログインパスワード」「確認用パスワード」についての説明は用語集をご覧ください。

#### 取引のご確認

ご依頼いただいたお取引の受付確認や処理結果等の重要なご通知やご案内をスピーディに電子メールで ご案内いたします。お客様が振込振替等のお取引を実施したにもかかわらず受付確認メールを受信しな い場合、またはお心当たりのない電子メールが届いた場合は「お問合せ先」までご連絡ください。

#### サービスの休止について

システムの更新・メンテナンス等により一時的にサービスを休止することがありますのであらかじめご 了承ください。

#### 画面移動および終了時

ブラウザ上の「戻る」「進む」ボタンは使用しないでください。 終了時には画面上の「ログアウト」ボタンを押してください。 (ブラウザ上の「×」ボタンは押さないでください。) セキュリティついて

128ビットSSL (Secure Socket Layer) 暗号化方式

当組合インターネットバンキングサービスでは、お客様のパソコンと当組合のコンピュータ間のデー タ通信について、本サービスを安心してご利用していただけるよう、最新式の暗号化技術の128ビット SSL暗号化方式を採用し、情報の盗聴・書換え等を防止します。

#### ソフトウェアキーボードについて

1. ソフトウェアキーボードとは?

キーボードを操作することなく、 画面上に表示された擬似キーボード (ソフトウェアキーボード) をマウスでクリックすることで、 パスワードがご入力いただけます。

最近、金融機関においてスパイウェア等を使った悪質な事件が発生していますが、 ソフトウェアキ ーボードを使用すると「キーボードの操作履歴が残らない」ため、より安全にインターネットバンキ ングをご利用いただけます。

2. ご利用方法

①「ソフトウェアキーボードを使用して入力する」のチェックボックスにチェックを入れて、入力エリアにカーソルを移動するとソフトウェアキーボードが表示されます。

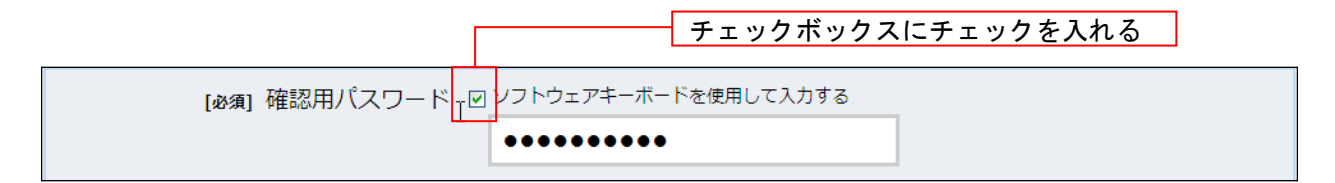

| [必須] 確認用パスワード ☑ ソフトウェアキーボードを使用して入力する |         |           |          |  |  |
|--------------------------------------|---------|-----------|----------|--|--|
|                                      | ••••••  | ••        |          |  |  |
| 大文字                                  | 0 1 2 3 | 4 5 6 7 8 | 9 1文字クリア |  |  |
| 小文字                                  | A B C D | E F G H I | J 全てクリア  |  |  |
|                                      | K L M N | O P Q R S | ▼ 入力確定   |  |  |
| 記号                                   | U V W X | Y Z       | ×        |  |  |

- ②ソフトウェアキーボードの文字種類のボタンをクリックして、1文字ずつマウスでクリックすると 入力エリアに●で反映されます。
- ③【入力確定】ボタンをクリックすると、ソフトウェアキーボードが閉じます。
- ④【1文字クリア】ボタンをクリックすると入力エリアに反映されたカーソルの位置の文字を1字削 除します。
- ⑤【全てクリア】ボタンをクリックすると入力エリアに反映された文字を全て消去します。
- ⑥【×】ボタンをクリックするとソフトウェアキーボードを終了します。

#### 複数の確認情報による本人確認

インターネットバンキングへのログイン時やお取引時に、ログインID、ログインパスワード、確認用パスワード、 ワンタイムパスワードなどの複数項目にて本人確認を行います。

#### 自動タイムアウト

インターネットバンキングにログインされた後、一定時間操作がない場合、自動的にログアウトを行うことで、 第三者の不正利用を防ぎます。

#### Eメールによるご連絡

インターネットバンキングにて、お振込等の資金移動等を行った場合、当組合にご登録されておりますお客様 のメールアドレスへお取引結果を送信します。

#### 誤入力回数の規制による不正アクセスの防止

不正利用防止のため、ログイン時の本人認証、取引時の本人認証の追加認証情報につきましては、6回本人 認証情報(パスワード)を誤ると、お取引が60分間利用できなくなります。

お取引が利用できなくなった場合、当組合にご登録されておりますお客様のメールアドレスへ通知いたします。

#### EVSSL証明書の利用

当組合ではフィッシング詐欺への対策としまして、EVSSL証明書を採用しており、セキュリティを強化しております。

#### 振込限度額の見直し

1日あたりの振込限度額の見直しをお願いします。振込限度額をできる限り低い金額に設定することで、 万一の際に第三者による口座不正利用の被害を最小限に留めることができます。残高照会・履歴照会のみを 利用されている場合は、振込限度額を「0円」に設定されることをお勧めします。

※振込限度額を変更する場合は、変更の届け出が必要になります。

## 初期設定

#### ログインID取得

インターネットバンキングサービスを初めてご利用の際には、「サービス開始のお知らせ」および「申込 書控え」に記載されている情報などをもとに、ログインIDの取得を行う必要があります。

神奈川県医師信用組合ホームページからログイン

当組合ホームページ(https://www.ishishin.co.jp)の「インターネットバンキング」ボタンをクリックし てください。その後、「ログイン」ボタンをクリックし、ログインID取得の開始に進みます。

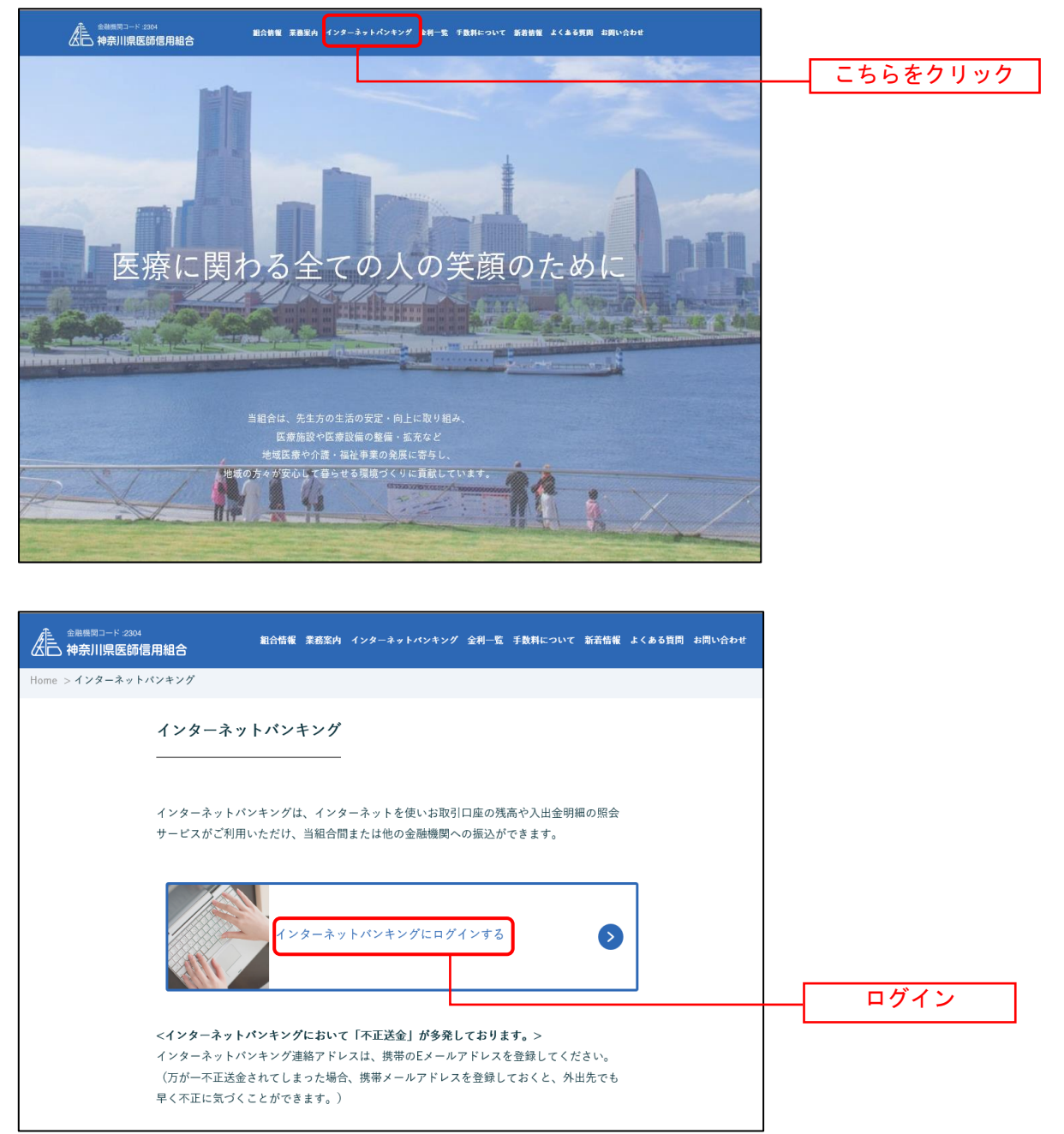

ログインID取得の開始

ログイン画面が表示されます。「初回利用登録」ボタンをクリックし、お客様情報、パスワードを入力に 進みます。

| ログイン                      |                                                                                                    | 画面ID:BLI(              | 001 |          |
|---------------------------|----------------------------------------------------------------------------------------------------|------------------------|-----|----------|
|                           | インターネットパンキングの不正利用にご注意下さい<br>・ 青和信用組合を装ったメールや、心当たりのない電子メールにご注意下さい。青和信<br>パスワードの入力を頂くような依頼をすることは絶対にありません。そのような不審/<br>行わないようにお願いいたします。 | 用組合ではメールで<br>なメールへの返信は |     |          |
| 初めてご利用にな                  | る方<br>るお客様は、こちらで初回利用登録をおこなって下                                                                                                    | 初回利用登録                 | 1   | — 初回利用登録 |
| さい。<br>  初回利用登録がお         | 済みの方                                                                                                    |                        |     |          |
| ログインID<br>(半角英数字6~12桁)    |                                                                                                    |                        |     |          |
| ログインパスワード<br>(半角英数字6~12桁) | <ul> <li>ワフトウェアキーボードを使用して入力する</li> <li>ログイン</li> </ul>                                                                              |                        |     |          |

#### お客様情報、パスワードを入力

ログインID取得(お客様情報入力)画面が表示されます。「インターネットバンキング利用申込書控え」 に記載されている情報などをもとに、お客様情報欄に支店番号、科目、口座番号を入力します。

次に、ログインパスワード入力欄に「<u>サービス開始のお知らせ」に記載された「ログインパスワード」</u>、確 認用パスワード入力欄に、<u>お申込み受付時にお渡しした「インターネットバンキング利用申込書控え」に</u> 記載された「確認用パスワード」を入力します。入力が完了しましたら「次へ」ボタンをクリックし、ロ グインIDの取得へ進みます。

ログインID取得を中止する場合は、「登録を中止する」ボタンをクリックしてください。

| 神奈川県医師信用組合<br>インターネットバンキング                        | 文字サイズを あ あ あ よくあるご気気 素除のご案件                                                  |   |                                                     |
|---------------------------------------------------|------------------------------------------------------------------------------|---|-----------------------------------------------------|
| ログイン・1 D取得(お客様情報入ナ                                | 画面ID: BID001                                                                 |   |                                                     |
| 当日のお申込み用紙にご記入された口座の支店番<br>ログインパスワードを入力し、「次へ」ボタンを押 | ッ<br>●、科目、口座番号、確認用/ (スワード及び当組合からお送りしましたサービス開始のお知らせに記載の<br>して下さい。             |   |                                                     |
| ┃お客様情報の入力<br>お申込み用紙にご記入いただきました、支店番号・              | 料目口遮番号を入力して下さい。                                                              |   | お家様情報欄                                              |
| [必須] 支店番号                                         | (半角数字3行)                                                                     | H |                                                     |
| (必須)料目                                            | <ul> <li>● 普通預金</li> <li>● 当座預金</li> <li>● 通知預金</li> <li>● 時代準備預金</li> </ul> |   |                                                     |
| [必須] 口座番号                                         | ○ 灯確預査<br>(半角数字)                                                             |   | 「サービス開始のお知らせ」<br>に記載された <u>「ログインパス</u><br>ワード」を入力する |
| <b>ログインパスワードの入力</b>                               |                                                                              |   | <u> </u>                                            |
| [必須] ログインパスワード<br>(半角英歌李6〜12約)                    | ▽ ソフトウェアキーボードを使用して入力する                                                       |   | 「インターネットバンキング<br>利用申込書控え」に記載され                      |
| 確認用パスワードの入力                                       |                                                                              |   | た <u>「確認用パスワード」</u> を入                              |
| [必須] 確認用パスワード<br>(単角英歌字6~12代)                     | 〒 ソフトウェアキーボードを使用して入力する                                                       |   | カする                                                 |
|                                                   | 緑を中止する次へ                                                                     | [ | 次へ                                                  |
|                                                   |                                                                              |   | 登録を中止する                                             |

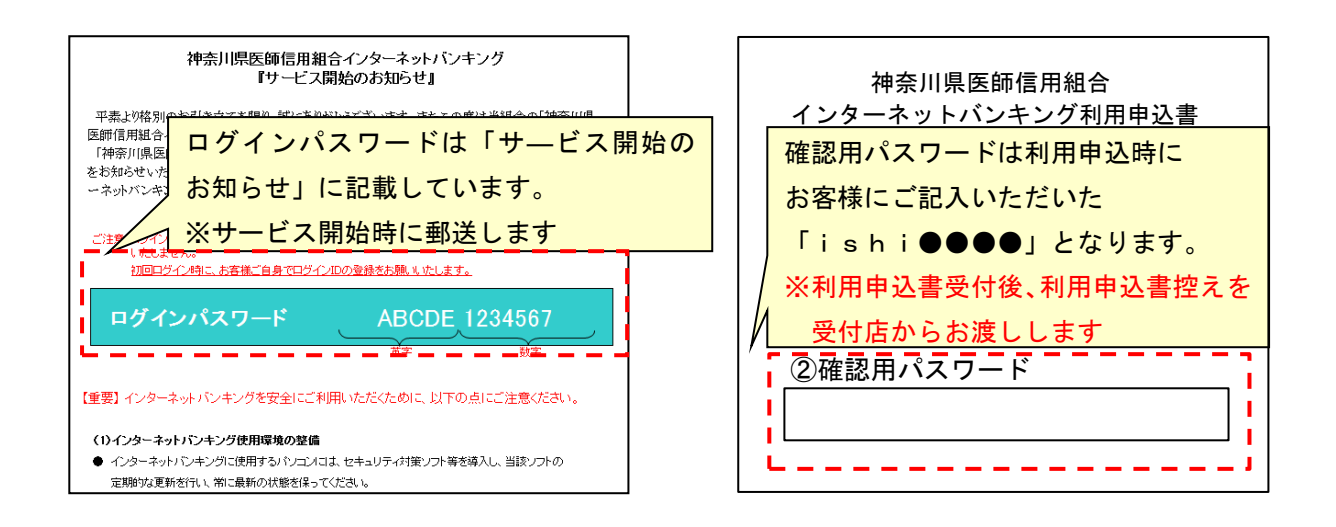

ログインIDの取得

ログインID取得(登録情報入力)画面が表示されます。

登録内容欄にインターネットバンキングにログインする際に必要となる、「ログインID」、「ログインID (確認用)」を入力して、「**ID登録実行」**ボタンをクリックし、**ログインIDの取得完了**へ進みます。 ログインID取得を中止する場合は、「登録を中止する」ボタンをクリックし、ログインID取得を中止 へ進みます。

| ログインID取得(登録情報入力)<br>インターネットパンキング・モリイルパンキングにログ-<br>登録するログインIDを装飾業業(6~12年)で入力し、                                                              | 画面ID:BID002<br>インする際に必要となるログインIDです。<br>「ID登録集行」ボタッを増して下さい。 |                   |  |  |
|----------------------------------------------------------------------------------------------------|------------------------------------------------------------|-------------------|--|--|
| 登録するロジインIDを半角央数子(6~12桁) CAJU、<br>登録内容<br>[必須] ログインID<br>(半角英数字6~12桁)<br>[必須] ログインID(確認用)<br>(半角英数字6~12桁)<br>(半角英数字6~12桁)<br>電器のため2風入力して下さい | 「山登録美行」ボダンを押して下さい。                                         | — 登録内容欄           |  |  |
| 登録を                                                                                                    | 中止する ID登録実行                                                | ID登録実行<br>登録を中止する |  |  |
| ID・パスワードについて<br>■登録<br>・「ログインID」「ログインパスワード」「確認用パスワード」はそれぞれ異なるものを登録してください。<br>また、ご登録いただくときは、生年月日・電話番号・同一数字の連続など第三者から推測されやすい数字<br>はさけてください。  |                                                            |                   |  |  |
| ■変更<br>・「ログインID」「ログイン<br>セキュリティ確保の観点か                                                                                                    | ٬パスワード」「確認用パスワード」は随時変更か<br>ヽら、定期的な変更をお願いいたします。             | 「可能です。            |  |  |

ログインID取得(登録完了)画面が表示されます。 ログインID取得内容欄をご確認ください。 引き続きログインを行う場合は、「引き続きお客様情報登録を行う」ボタンをクリックすることで、「ログ イン」画面へ遷移できます。(操作手順については、「ログイン」の章をご覧ください。)

|                                                                                        |                                                                           |                                         | ۱              | 面ID:BID003      |
|----------------------------------------------------------------------------------------|---------------------------------------------------------------------------|-----------------------------------------|----------------|-----------------|
| ログインID取得<br>データたろう様<br>以下のログインIDの登録を<br>注意事項をご確認のうえ、<br>パタンを押しますと、ログ・<br>パスワード変更、お客様情報 | (登録完了)<br>受付けました。<br>(月)を読まざ客様情報登録を行う」<br>くう画面が気示されます。ただいま<br>設登録を行って下さい。 | ポタンを押して下さい。<br>登録しましたログインIDと、ご契約カードにある! | コダインパスワードでロダイン | >6.             |
|                                                                                        | ログインID taro<br>注意事項<br>・ このIDはインターネット・バロ                                  | ンキングを利用される際に毎回必要となります。お                 | 忘れにならない様、ご注    |                 |
|                                                                                        | 意下さい。またIDを男三者に                                                            | 和られないように要重に管理を行って下さい。                   |                |                 |
|                                                                                        |                                                                           | ログイン画面へ                                 | ログ             | <br>イン I D取得内容欄 |

ログインID取得を中止

ログインID取得の中止画面が表示されます。 ログインID取得中止情報欄の内容をご確認ください。

|                   |      |       |         | 画面ID: BID100 | ] |
|-------------------|------|-------|---------|--------------|---|
| ログインID登録の中止       |      |       |         |              |   |
| ログインIDの登録を中止しました。 |      |       |         |              |   |
|                   | ホームベ | R−9⁄∧ |         |              |   |
|                   |      |       |         |              | J |
|                   |      |       | ログイン ID | 取得中止情報       | 關 |
|                   |      |       |         |              |   |
|                   |      |       |         |              |   |
|                   |      |       | ホームページ  | ~            |   |

ログイン

インターネットバンキングを利用する際、最初にログインを行います。

ログイン(初回ログインの場合)

インターネットバンキングサービスに初めてログインされる場合、以下の手順にて操作してください。 お客様情報の登録やパスワード変更、メールアドレスなどの登録を行います。

神奈川県医師信用組合ホームページからログイン

当組合ホームページ(https://www.ishishin.co.jp)の「インターネットバンキング」ボタンをクリックし てください。その後、「ログイン」ボタンをクリックし、ログイン情報の入力に進みます。

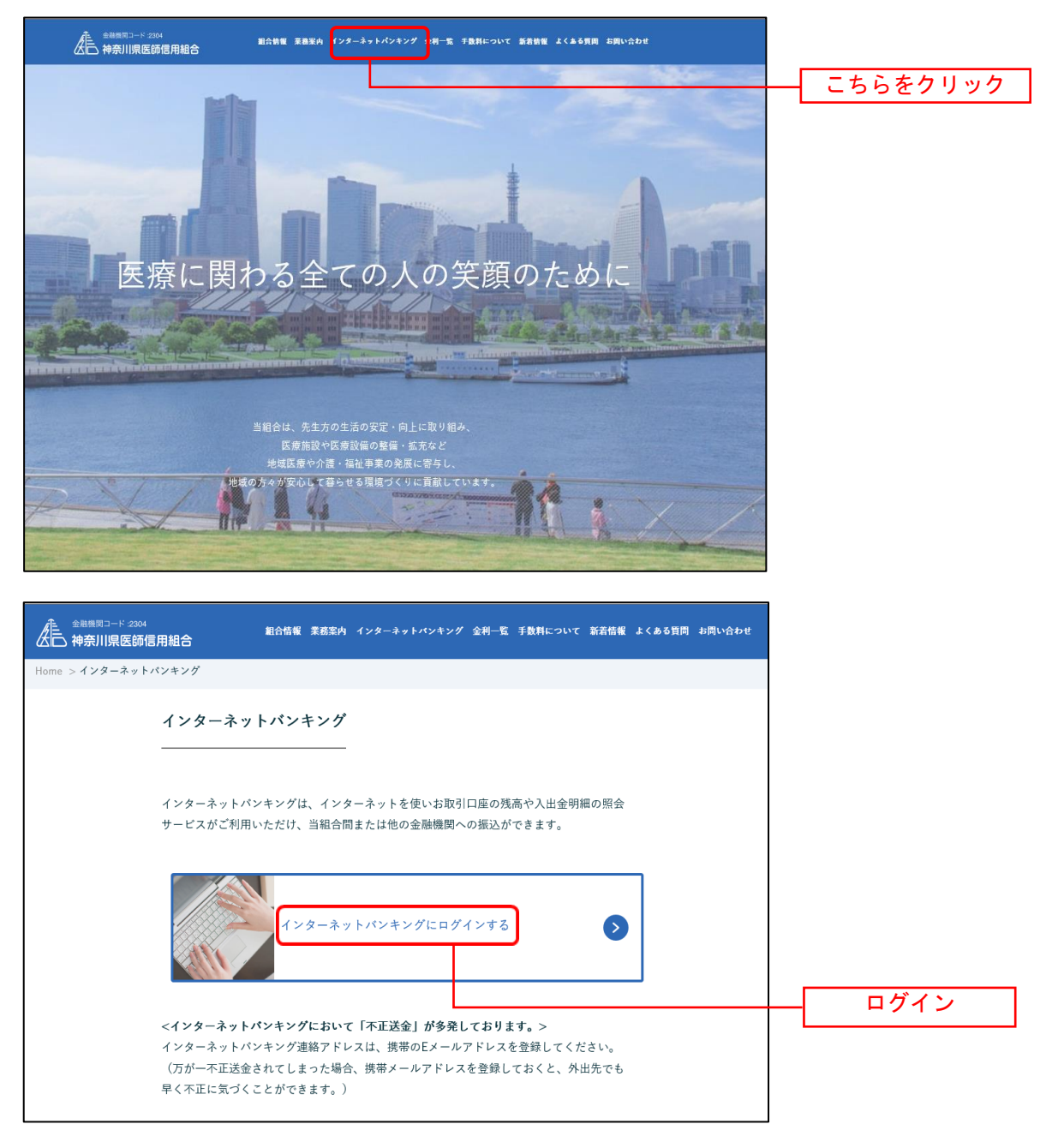

ログイン画面が表示されます。

ログイン情報欄に「ログインID」、「ログインパスワード」を入力して、「ログイン」ボタンをクリックし、 サービス開始登録へ進みます。

| ■<br> ログイン                                                                                                    | 蜀ID:BLI001 |
|----------------------------------------------------------------------------------------------------|------------|
| インターネットパンキングの不正利用にご注意下さい<br>・ 青和信用組合を扱ったメールや、心当たりのない電子メールにご注意下さい、青和信用組合ではメールで<br>パスワードの入力を頂くような依頼をすることは絶対にありません。そのような不喜なメールへの返信は<br>行わないようにお聞いいたします。 |            |
| 初めてご利用になる方<br>お申込後、はじめてご利用になるお客様は、こちらで初回利用登録をおこなって下<br>さい。                                                                                           |            |
| ログインID<br>(場長東町40~1216)<br>ログインJ(スワード ソフトウェアキーボードを使用して入力する                                                                                           | ログイン情報欄    |
| レモ用 大松 / 10/12/07<br>ログイン                                                                                                    | ログイン       |

#### お客様情報入力

サービス開始登録(お客様情報入力)画面が表示されます。

メールアドレス設定欄、DM送信希望設定欄、連絡先電話番号設定欄の各項目を入力します。入力完了後、 「確認画面へ」ボタンをクリックし、入力内容確認へ進みます。

お客様情報の登録を中止する場合には、「中止する」ボタンをクリックしてください。

|                                               |                                           | 画面ID:BLI003 |              |
|-----------------------------------------------|-------------------------------------------|-------------|--------------|
| ↓サービス開始登録(お客様情報入力<br>お客様情報をご入力のうえ、「確認画面へ」 ボタン | )<br>を押して下さい。                             |             |              |
| ┃お客様情報の入力                                     |                                           |             |              |
| メールアドレス設定                                     |                                           |             |              |
| [必須] メールアドレス                                  | (半角英数字記号)                                 |             | しっていった白ヶ田    |
| [必須] メールアドレス (確認用)                            | (半角英数字記号)<br>確認のため2回入力して下さい               |             | _ メールアトレス設定懶 |
| DM送信希望設定                                      |                                           |             | DM送信希望設定欄    |
| - [必須] DM送信希望条件                               | <ul> <li>希望する</li> <li>C 希望しない</li> </ul> |             |              |
| 連絡先電話番号設定                                     | (半角数字)                                    |             | 連絡先電話番号設定欄   |
|                                               |                                           |             |              |
|                                               | 中止する確認画面へ                                 |             | 確認画面へ        |
|                                               |                                           |             | _ 中止する       |

サービス開始登録(入力内容確認)画面が表示されます。 前画面で入力した内容をご確認のうえ、よろしければ、パスワード入力欄に「確認用パスワード」を入力 して、「登録を確定する」ボタンをクリックし、お客様情報登録完了へ進みます。 お客様情報の登録を中止する場合には、「中止する」ボタンをクリックしてください。

|                                                                      | 画面ID:BLI040      |
|----------------------------------------------------------------------|------------------|
| ┃ サービス開始登録(入力内容確認)<br>入力内容をご確認のうえ、確認用バスワードを入力し、「登録を確定する」 ボタンを押して下さい。 |                  |
| お客様情報の確認                                                             | メールアドレス・連絡先電話番号欄 |
| メールアドレス設定                                                            |                  |
| メールアドレス data.tarou@xxxx.com                                          |                  |
| DM送信希望設定                                                             |                  |
| DM送信希望条件希望しない                                                        |                  |
| 連絡先電話番号段定                                                            |                  |
| 連絡先電話番号 090-1234-5678                                                |                  |
| 確認用パスワードの入力                                                          | パスワード入力欄         |
| [必須] 確認用パスワード 「 ソフトウェアキーボードを使用して入力する<br>(半角英数字6〜12桁)                 |                  |
| 中止する 登録を確定する                                                         | 登録を確定する          |
| 人 戻る                                                                 | <u> 中止する</u>     |
|                                                                      |                  |

お客様情報登録完了

サービス開始登録(お客様情報登録完了)画面が表示されます。お客様情報欄の内容をご確認ください。 よろしければ、「次へ」ボタンをクリックしてください。トップページへ進みます。

| 画面ID: BLI041           サービス開始登録(お客様情報登録完了)           以下のお客様情報の登録を受け付けました。 |            |
|---------------------------------------------------------------------------|------------|
| お客様情報の確認                                                                  |            |
| メールアドレス設定                                                                 | ┼─┤ お客様情報欄 |
| メールアドレス data.tarou@xxxx.com                                               |            |
| DM送信希望設定                                                                  |            |
| DM送信希望条件 希望しない                                                            |            |
| 連絡先電話番号設定                                                                 |            |
| 達絡先電話番号 090-1234-5678                                                     |            |
| 次へ                                                                        | 次へ         |

通常ログイン時

初回ログイン以降のログインは、以下の手順にて操作してください。

神奈川県医師信用組合ホームページからログイン

当組合ホームページ(https://www.ishishin.co.jp)の「インターネットバンキング」ボタンをクリックし てください。その後、「ログイン」ボタンをクリックし、ログイン情報の入力に進みます。

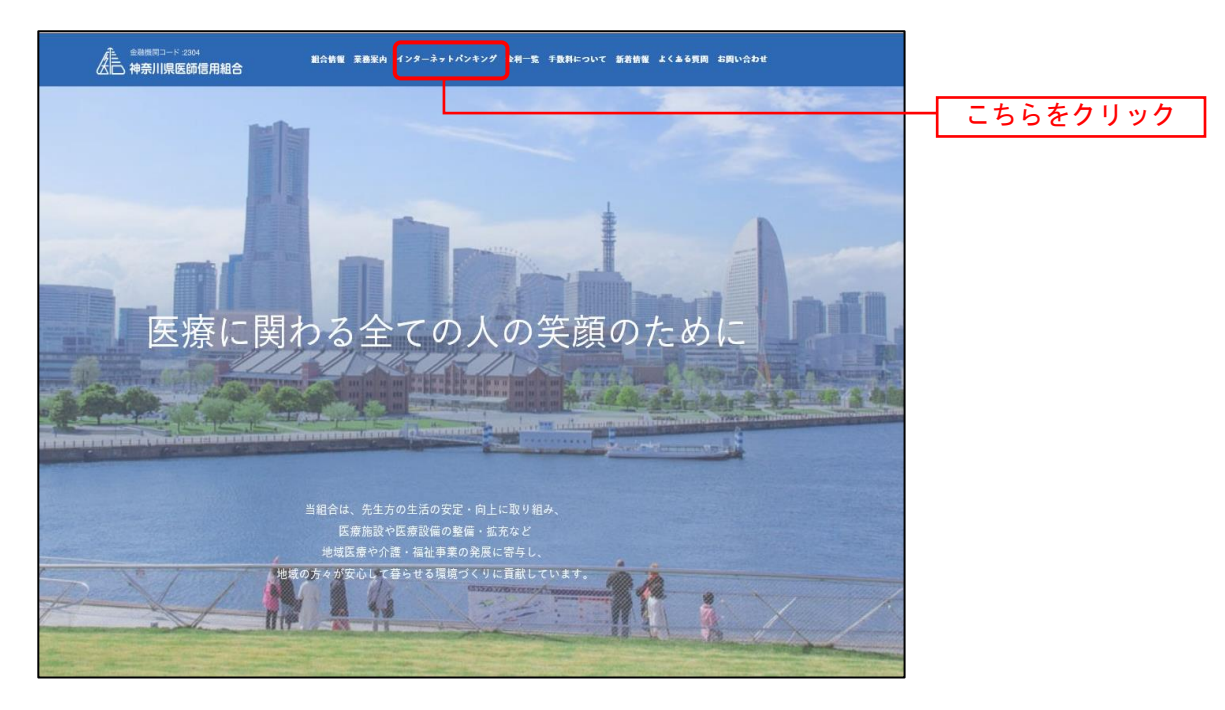

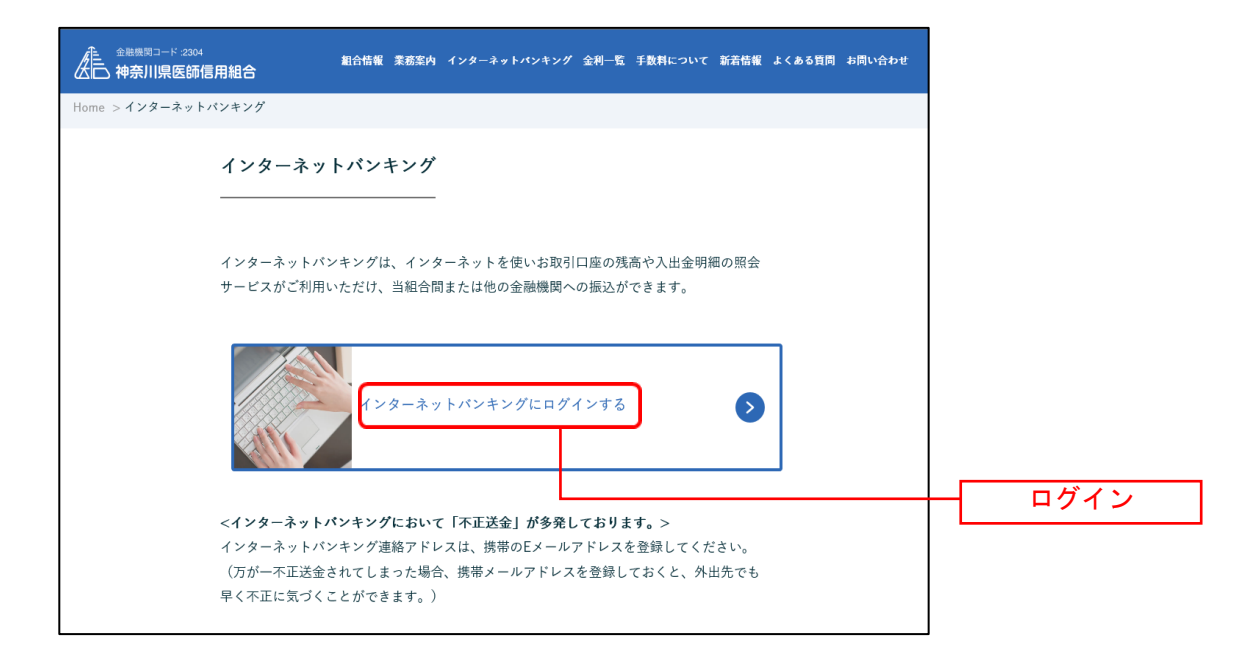

ログイン画面が表示されます。

ログイン情報欄に「ログインID」、「ログインパスワード」を入力して、**「ログイン」**ボタンをクリックしてください。

| ーログイン                                                                                                    |                                                                       | Ē                                    | 画面ID:BLI001 |           |
|----------------------------------------------------------------------------------------------------|-----------------------------------------------------------------------|--------------------------------------|-------------|-----------|
| インターネットバンキン<br>・ 青和信用組合を装ったメーノ<br>パスワードの入力を頂くよう<br>行わないようにお願いいた(                                                   | グの不正利用にご注意下さい<br>レや、心当たりのない電子メールにご注意下<br>うな依頼をすることは絶対にありません。そ<br>します。 | Fさい。書和信用組合ではメールで<br>そのような不審なメールへの返信は |             |           |
| 初めてご利用になる方<br>お申込後、はじめてご利用になる方書様は、こちらて初回利用登録<br>さい。                                                                | をおこなって下                                                               | 初回利用                                 | 登録          |           |
| <ul> <li>  初回利用登録から済みの方</li> <li>ログインID         (半角実数学6~12%)     </li> <li>ログインパスワード □ ソフトウェアキーボード     </li> </ul> | を使用して入力する                                                             |                                      |             | ― ログイン情報欄 |
| (半角英歌字6~12)(f)<br>ログイン                                                                                             |                                                                       |                                      |             | ーログイン     |

パスワード変更

注 ログインパスワード、確認用パスワードが有効期限切れの場合に表示されます。

ログイン(パスワード変更)画面が表示されます。

ログインパスワード欄と確認用パスワード欄の変更要否の④ラジオボタンを選択してください。

●「変更する」を選択した場合、<u>それぞれの入力欄に変更内容を入力</u>して、「変更を確定する」ボタンをク リックし、メールアドレス変更へ進みます。

●「変更しない」を選択した場合、入力欄への入力は不要です。そのまま「変更を確定する」ボタンをク リックし、メールアドレス変更へ進みます。

お客様情報の登録を中止する場合は、「中止する」ボタンをクリックしてください。

|                                                                 | 画面ID:BLI004        |              |
|-----------------------------------------------------------------|--------------------|--------------|
| ログイン(パスワード変更)                                                   |                    | 変更要否を選択する    |
| <ul> <li>現在のパスワードは90日間変更がありません。<br/>パスワードの変更をお勧めします。</li> </ul> |                    |              |
| パスワード変更<br>パスワードを変更する場合は、「変更する」を選択し、新しい<br>確認のため2回入力して下さい。      | マワードを入力して下さい。      |              |
| ログインパスワード<br>インターネット/じーキング・モバイル/じンキングにログインす                     | る際に必要となるバスワードです。   |              |
| * 変更しない<br>現在のログインパスワード マッフ<br>(半角天町字6~12%)                     | ウェアキーボードを使用して入力する  | ログインパスワード変更欄 |
| 新しいログインパスワード マッフ<br>(半角英歌字6~12/5)                               | ウェアキーボードを使用して入力する  |              |
| 新しいログインパスワード(確認用) マ ソフ<br>(半角東町学る・12%)<br>確認のため2回入力して下さい        | ・ウェアキーボードを使用して入力する |              |
| │確認用パスワード<br>お振込み・お振替・お客様情報変更の際に必要となるパスワー                       | やです。               |              |
| <ul> <li>変更する</li> <li>亦更しまい)</li> </ul>                        |                    | 確認用パスワード変更欄  |
| ● 変更しない<br>現在の確認用パスワード ▼ ソフ<br>(半角東部学6~12版)                     | トウェアキーボードを使用して入力する |              |
| 新しい確認用パスワード F ソフ<br>(半角東京宇6~1215)                               | トウェアキーボードを使用して入力する |              |
| 新しい確認用パスワード(確認用) マッフ<br>(半角英町ギタ〜12所)<br>確認のため2回入力して下さい          | トウェアキーボードを使用して入力する |              |
| 中止する                                                            | 変更を確定する            |              |
|                                                                 | 変更を                | を確定する        |
|                                                                 | 中止す                | +3           |

メールアドレス変更

注 お客様が登録されたメールアドレスが利用できない場合などに表示されます。

ログイン(メールアドレス変更)画面が表示されます。

メールアドレス変更欄の「新しいメールアドレス」、「新しいメールアドレス(確認用)」を入力、「メールアドレスの変更確認画面へ」ボタンをクリックし、DM送信登録へ進みます。

お客様情報の登録を中止する場合は、「中止する」ボタンをクリックしてください。

|                                                                     | 庫面ID:BLI                                      | 005         |
|---------------------------------------------------------------------|-----------------------------------------------|-------------|
| ログイン(メールアドレス変更)<br>無効なメールアドレスが登録されています。メール<br>スの変更確認面面へ」ボタンを押して下さい。 | アドレスを変更する場合は、新しいメールアドレス欄に正しいメールアドレスを入力し、「メールア | ки<br>1     |
| 現在のメールアドレス                                                          | taro@data-bank.co.jp                          |             |
| 新しいメールアドレス                                                          | (半角英数字記号)                                     | メールアドレス変更欄  |
| 新しいメールアドレス(確認用)                                                     | (半角英数字記号)<br>確認のため2回入力して下さい                   |             |
| E F                                                                 | ー止する メールアドレスの変更確認画面へ                          |             |
|                                                                     | メールア                                          | ドレスの変更確認画面へ |
|                                                                     | <br>中止する                                      |             |

#### DM送信登録

注 DM送信希望が未登録の場合に表示されます。

ログイン(DM送信登録)画面が表示されます。

DM送信希望条件登録欄のDM送信条件のラジオボタンを選択し、パスワード入力欄に「確認用パスワード」 を入力して、「登録を確定する」ボタンをクリックし、連絡先電話番号変更へ進みます。 お客様情報の登録を中止する場合は、「中止する」ボタンをクリックしてください。

| ログイン(DM送信登録)<br>お客様情報をご入力のうえ、「登録を確定する」 ボタンを押して下さい。                                         |               |
|--------------------------------------------------------------------------------------------|---------------|
| DM送信条件登録                                                                                   |               |
| 現在のメールアドレス data.taro@nttdata.com                                                           |               |
| [必須] DM送信条件 ◎ 希望する<br>◎ 希望しない                                                              | ■ DM送信希望条件登録欄 |
| パスワードの入力                                                                                   |               |
| [必須] 確認用バスワード ▽ ソフトウェアキーボードを使用して入力する<br>(半角英数字6~12/約) ●●●●●●●●●●●●●●●●●●●●●●●●●●●●●●●●●●●● | - パスワード入力欄    |
| 中止する 登録を確定する                                                                               |               |
|                                                                                            | 登録を確定する       |
|                                                                                            | — 中止する        |

#### 連絡先電話番号変更

注 連絡先電話番号未登録または無効の場合に表示されます。

ログイン(連絡先電話番号変更)画面が表示されます。 連絡先電話番号変更欄の「新しい連絡先電話番号」を入力し、パスワード入力欄に「確認用パスワード」 を入力して、「**変更を確定する」**ボタンをクリックしてください。 お客様情報の登録を中止する場合は、「**中止する」**ボタンをクリックしてください。

|                                             |                        | 画面ID: BLI006 |             |
|---------------------------------------------|------------------------|--------------|-------------|
| ┃ログイン(連絡先電話番号変更)<br>お客様情報をご♪カのうラー「変更を確定する」ボ | 々、多曲1.7下ユ( )           |              |             |
| 連絡先電話番号変更                                   |                        |              |             |
| 現在の連絡先電話番号                                  | 090-1234-5678          |              | 「市めと同ジチロ本声問 |
| 新しい連絡先電話番号                                  | (半角数字)                 |              |             |
|                                             | 090 - 9876 - 9432      |              |             |
| ┃パスワードの入力                                   |                        |              |             |
| 確認用パスワード<br>(半角年数字6~12桁)                    | ▽ ソフトウェアキーボードを使用して入力する |              | - パスワード入力欄  |
|                                             | •••••                  |              |             |
|                                             | 中止する 変更を確定する           |              | 変更を確定する     |
|                                             |                        |              | — 中止する      |

#### トップページ

ログイン後または業務終了後にトップページ画面を表示します。キャンペーンメッセージ、ご利用履歴、 メールアドレス、お知らせ、登録口座情報が含まれます。利用者はボタンをクリックすることにより各業 務を実行することができます。

#### グローバルナビゲーション操作

グローバルナビゲーションのホームをクリックし、利用状況を確認へ進みます。

#### 利用状況を確認

トップページ画面が表示されます。 対象処理のボタンをクリックしてください。

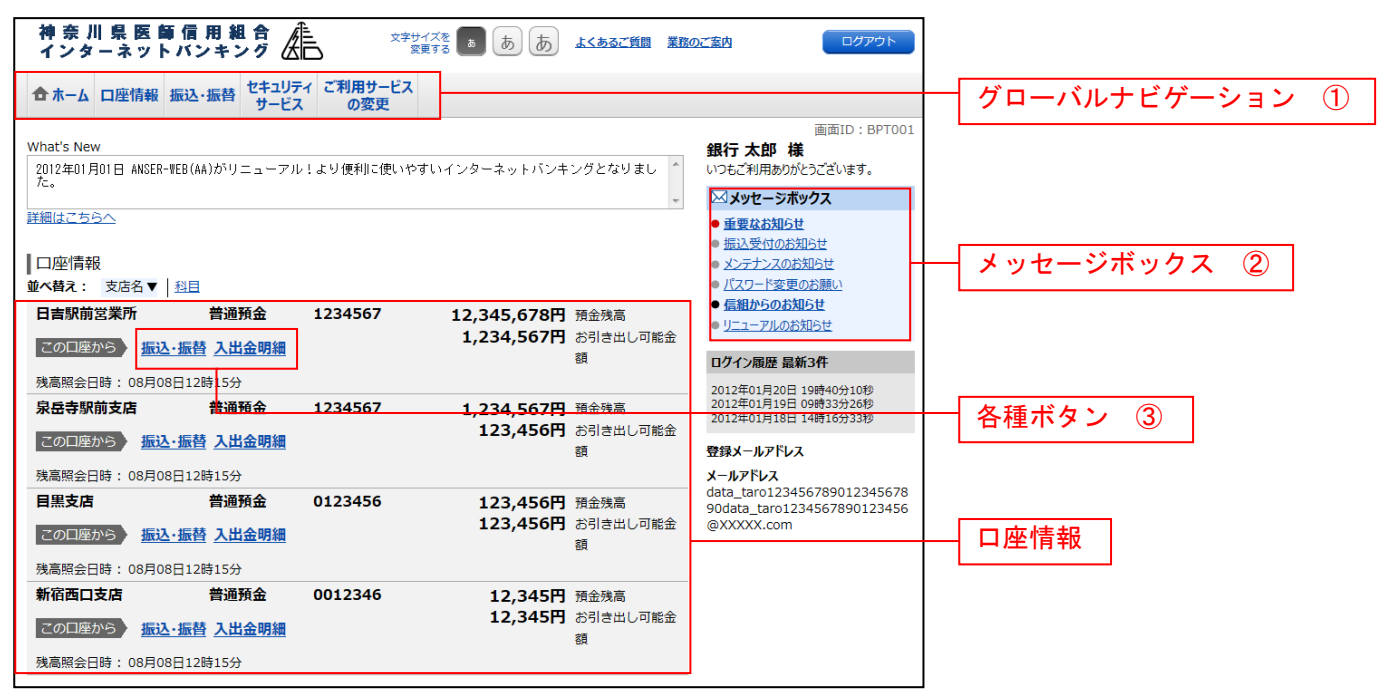

#### ① グローバルナビゲーションメニュー説明

| メ ニ ュー項 目  |                   | 参照    |
|------------|-------------------|-------|
| 口应性起       | 残高照会              | P. 37 |
|            | 入出金明細照会           | P. 38 |
|            | 振込・振替             | P. 40 |
| 振込・振替      | 振込先登録             | P. 54 |
|            | 振込・振替のご依頼内容の照会・取消 | P. 50 |
| セキュリティサービス | ワンタイムパスワード        | P. 30 |
| ご利用サービスの変更 | お客様登録情報変更         | P. 24 |
|            | パスワード変更           | P. 22 |
|            | ログインID変更          | P. 26 |
|            | メール通知パスワード利用変更    | P. 28 |

② メッセージボックス説明

「重要なお知らせ」ボタンをクリックした場合は、お知らせ(一覧表示)画面へ進みます。

「信組からのお知らせ」ボタンをクリックした場合は、お知らせ(一覧表示)画面へ進みます。

③ 各種ボタン説明

「振込・振替」ボタンをクリックした場合には、振込画面へ進みます。

「入出金明細」ボタンをクリックし、サービス時間内の場合、入出金明細照会画面へ進みます。

#### お知らせ

当組合からお客様宛へのお知らせを表示することができます。 表示される内容は未読・既読を問わず、削除されていない全てのお知らせになります。

#### 重要なお知らせ、当組合からのお知らせの場合

#### トップページ画面操作

トップページ画面より「重要なお知らせ」、または「信組からのお知らせ」のリンクをクリックし、**重要** なお知らせ、または信組からのお知らせを一覧表示へ進みます。

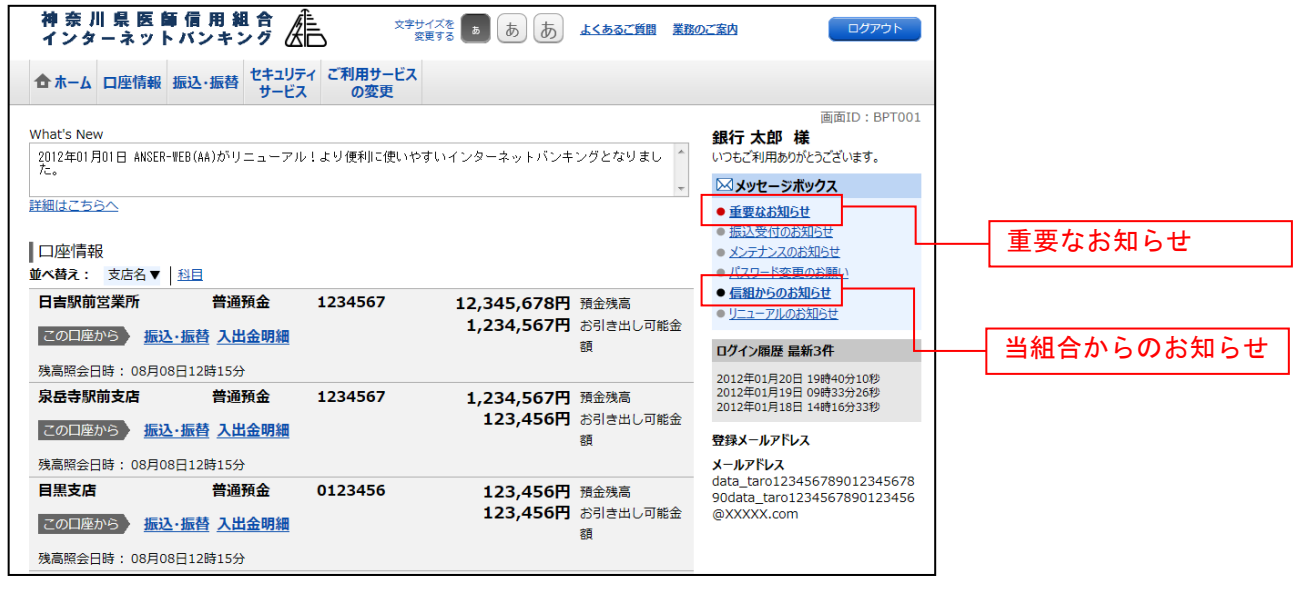

#### 重要なお知らせ、または信組からのお知らせを一覧表示

お知らせ(一覧表示)画面が表示されます。

「重要なお知らせ」のタブ、または「信組からのお知らせ」のタブを選択することで、一覧を表示するこ とができます。

表示された一覧のお知らせ内容欄の詳細を表示する場合は、「**詳細」**ボタンをクリックし、**お知らせ内容 表示を表示**へ進みます。

表示された一覧のお知らせを削除する場合は、**「削除」**ボタンをクリックすると、**お知らせを削除**へ進みま す。

トップページへ戻る場合は、「**トップページへ」**ボタンをクリックしてください。

| お知らせ                                                       |                     |                                                                                 |    | お知らせ内容構            |
|------------------------------------------------------------|---------------------|---------------------------------------------------------------------------------|----|--------------------|
| 重要なお知らせ                                                    | らのお知らせ              |                                                                                 |    | 03 x 1 3 C P 3 A 1 |
| 全100件<br>新研<br>単価<br>「 「 、 、 、 、 、 、 、 、 、 、 、 、 、 、 、 、 、 | ご案内                 | 日 2012年01月25日                                                                   | 削除 | 詳細                 |
|                                                            | 掲載終了<br>ご案内<br>掲載終了 | <ul> <li>□ 2012年02月25日</li> <li>□ 2012年01月20日</li> <li>□ 2012年02月20日</li> </ul> | 副除 | 削除                 |
| 詳細 ■重 <u>パスワード変更のお難い</u><br>状態 既読<br>メッセージ番号 12345678      | ご案内<br>掲載終了         | □日 2012年01月20日<br>7日 2012年02月20日                                                | 副除 |                    |

#### お知らせ内容表示を表示

お知らせ(内容表示)画面が表示されます。

お知らせ内容欄をご確認ください。

表示されているお知らせを削除する場合は、「お知らせ削除確認へ」ボタンをクリックし、お知らせを削除へ進みます。

お知らせ(一覧表示)画面へ戻る場合は、「お知らせ一覧へ」ボタンをクリックしてください。

| ┃お知らせ(内容表<br>内容をご確認後、削除する | (元)<br>場合は、「お知らせ削除確認へ」ボタンを押して下さい。                                                                                            | 画面ID:BIF001 |              |
|---------------------------|----------------------------------------------------------------------------------------------------|-------------|--------------|
| Jomo£                     | 1/4件 メッセージ番号12345678 ご載内日2012年01月20日 掲載検了日2012年01月20日<br>モデ パフロード交互の公開し                                                      |             |              |
|                           | 重要 パスワート 女 史 り の 願 い<br>次世代 太郎さま                                                                                             |             |              |
|                           | いつもNTTDATA BANKをご利用いただきありがとうございます。<br>現在お使いのログインパスワードは、長期間変更されておりません。<br>より安全にご利用いただくために、ログインパスワードは定期的に変更することをお<br>すすめしています。 |             | ――お知らせ内容欄    |
|                           | 変更する場合は、ログイン後のメニュー「パスワード変更」から変更することができ<br>ます。<br>詳細はこちらへ                                                                     |             | ―― お知らせ削除確認へ |
| お知らせ一覧へ                   | お知らせ削除確認へ                                                                                                    |             | お知らせ一覧へ      |

#### お知らせを削除

お知らせ(削除)画面が表示されます。 お知らせ内容欄をご確認のうえ、よろしければ**「削除を確定する」**ボタンをクリックしてください。 お知らせ(一覧表示)画面へ戻る場合は、**「お知らせ一覧へ」**ボタンをクリックしてください。

| list |                                                                                                    |            |
|------|----------------------------------------------------------------------------------------------------|------------|
|      | メッセージ番号12345678 ご案内日2012年01月20日 掲載終了日2012年01月20日                                                                             |            |
|      | 重要 パスワード変更のお願い                                                                                                    |            |
|      | 次世代 太郎さま                                                                                                    |            |
|      | いつもNTTDATA BANKをご利用いただきありがとうございます。<br>現在お使いのログインパスワードは、長期間変更されておりません。<br>より安全にご利用いただくために、ログインパスワードは定期的に変更することをお<br>すすめしています。 | ― お知らせ内容欄  |
|      | 変更する場合は、ログイン後のメニュー「パスワード変更」から変更することができ<br>ます。                                                                                | 1111八十十二十二 |
|      | 詳細はこちらへ                                                                                                    | 則际を唯正する    |
| L    |                                                                                                    |            |

### 利用者情報管理

#### パスワード変更

ログインパスワード、確認用パスワードの変更することができます。 セキュリティ強化のため定期的に変更することをお勧めします。

#### グローバルナビゲーション操作

グローバルナビゲーションの[ご利用サービスの変更]→[パスワード変更]をクリックし、新しいログ インパスワード、確認用パスワードを入力へ進みます。

新しいログインパスワード、確認用パスワードを入力

パスワード変更(変更内容入力)画面が表示されます。

ログインパスワードを変更される場合、ログインパスワード欄の変更要否のラジオボタンで"@変更する" を選択し、「現在のログインパスワード」と「新しいログインパスワード」、「新しいログインパスワード(確 認用)」を入力します。

確認用パスワードを変更される場合、確認用パスワード欄の変更要否のラジオボタンで"◎変更する"を 選択し、「現在の確認用パスワード」と「新しい確認用パスワード」、「新しい確認用パスワード(確認用)」 を入力します。

入力完了後、「変更を確定する」ボタンをクリックし、入力内容を確認へ進みます。

| 画面ID · BPW001                                                               |            |
|-----------------------------------------------------------------------------|------------|
| <br>/パスワード変更 (変更内容入力)                                                       | 変更要否を選択する  |
| 変更するパスワードを選択し、新しいパスワードをご入力のうえ「変更を確定する」ボタンを押して下さい。                           |            |
| ログインパスワード<br>インターネットバンキング・モバイルバンキングにログインする際に必要となるパスワードです。                   |            |
| ● 変更する<br>○ 変更しない                                                           |            |
| 現在のログインパスワード ジントウェアキーボードを使用して入力する<br>(半角英数字6~12版)                           | ログインパスワード欄 |
| 新しいログインパスワード ロッフトウェアキーボードを使用して入力する<br>(半角交数字6~12版)                          |            |
| 新しいログインパスワード (確認用) ビソフトウェアキーボードを使用して入力する<br>(半角英数字6~12桁)<br>確認のため2回入力して下さい  |            |
|                                                                             |            |
| お振込・お振智・お客様情報変更の際に必要となるパスワードです。                                             |            |
| こ 変更しない                                                                     |            |
| 現在の確認用パスワード 「ソフトウェアキーボードを使用して入力する<br>(半角英数字6~12版)                           | 確認用パスワード欄  |
| 新しい確認用パスワード 匚 ソフトウェアキーボードを使用して入力する<br>(半角炎数字6~12桁)                          |            |
| 新しい確認用/パスワード (確認用) 「 ソフトウェアキーボードを使用して入力する<br>(半級交数す6~12時)<br>確認のため2回入力して下さい |            |
| 変更を確定する                                                                     | 変更を確定する    |
| トリプページへ                                                                     |            |

パスワード変更(変更完了)画面が表示されます。 パスワード変更内容欄をご確認ください。

| 画面ID: BPW002<br> パスワード変更(変更完了)<br>以下の通り、パスワード変更の手続きを受付けました。 |            |
|-------------------------------------------------------------|------------|
| 変更内容<br>ログインパスワード (変更あり)<br>確認用パスワード (変更あり)                 | パスワード変更内容欄 |
| トップページへ                                                     |            |

お客様登録情報変更

お客様のメールアドレス、ダイレクトメール送信要否、連絡先電話番号などを変更することができます。

#### グローバルナビゲーション操作

グローバルナビゲーションの[ご利用サービスの変更]→[お客様登録情報変更]をクリックし、お客様 登録情報を入力へ進みます。

#### お客様登録情報を入力

お客様登録情報変更(変更内容入力)画面が表示されます。 メールアドレス設定欄の「メールアドレス」、「メールアドレス(確認用)」を入力、DM送信希望設定欄の DM送信希望条件のラジオボタンを選択、連絡先電話番号設定欄の電話番号を入力して、「お客様登録情報 の変更確認画面へ」ボタンをクリックし、変更内容を確認へ進みます。

|                                                       | 画面ID                       | ): BOJ001                            |
|-------------------------------------------------------|----------------------------|--------------------------------------|
| ┃お友様登録情報変面 (変面内交入力                                    | )                          |                                      |
| 05台(水豆)が同+12友丈 (友丈)1日///)<br>亦声される内容をご)1のうう 「七友推惑過信報( | ノ<br>D本再確認面面人   ボタンを押して下さい |                                      |
|                                                       |                            |                                      |
| ┃変更内容                                                 |                            |                                      |
| メールアドレス                                               |                            |                                      |
| 現在のメールアドレス                                            | data.taro@xxxx.com         |                                      |
| 新しいメールアドレス                                            | (半角英数字記号)                  |                                      |
| 新しいメールアドレス(確認用)                                       | (半角英数字記号)                  | メールアドレス設定欄                           |
|                                                       | 確認のため2回入力して下さい             |                                      |
|                                                       |                            |                                      |
| DM送信希望条件                                              |                            |                                      |
| 現在のDM送信状況                                             | 希望しない                      |                                      |
| [必須] 新しいDM送信状況                                        | 『 希望する                     | ──────────────────────────────────── |
|                                                       | C 希望しない                    |                                      |
| 連絡先電話番号                                               |                            |                                      |
| 現在の連絡先電話番号                                            | 090-1234-5678              |                                      |
| 新しい連絡先電話番号                                            | (半角数字)                     | →                                    |
|                                                       |                            |                                      |
|                                                       |                            |                                      |
|                                                       | の各様登録情報の変更確認画面へ            |                                      |
| トップページへ                                               |                            |                                      |
|                                                       |                            |                                      |
|                                                       |                            |                                      |
|                                                       |                            |                                      |
|                                                       |                            |                                      |
|                                                       |                            | お客様登録情報の変更確認画面                       |

#### 変更内容を確認

お客様登録情報変更(変更内容確認)画面が表示されます。変更内容欄をご確認のうえ、よろしければ、 パスワード入力欄に「確認用パスワード」、「変更を確定する」ボタンをクリックし、変更完了の確認へ進 みます。 お客様登録情報変更を中止する場合には、「変更を中止する」ボタンをクリックし、トップページ画面へ

お客様登録情報変更を中止する場合には、「変更を中止する」ボタンをクリックし、トップページ画面へ 戻ります。

|                                     | 画面ID:             | 303003 |          |
|-------------------------------------|-------------------|--------|----------|
| お客様登録情報変更(変更内容確認)                   |                   |        |          |
| 変更を実施する場合、確認用パスワードを入力し、 「変更を確定<br>- | をする」ボタンを押して下さい。   |        |          |
| ┃変更内容                               |                   |        |          |
| メールアドレス                             |                   |        |          |
| 現在のメールアドレス data.tar                 | @xxxx.com         |        |          |
| 新しいメールアドレス data.tar                 | ou@xxxx.com       |        | 亦再由雰囲    |
| ┃DM送信希望条件                           |                   |        | 友文內谷懶    |
| 現在のDM送信状況希望しな                       | <i>(</i> ,        |        |          |
| 新しいDM送信状況 (変更なし                     | )                 |        |          |
| 連絡先電話番号                             |                   |        |          |
| 現在の連絡先電話番号 090-123                  | 4-5678            |        |          |
| 新しい連絡先電話番号 090-876                  | 5-4321            |        |          |
|                                     |                   |        |          |
| ┃確認用パスワードの入力                        |                   |        |          |
| [必須] 確認用パスワード ロッフト                  | ウェアキーボードを使用して入力する |        | パスワード入力欄 |
| (半月968/10~1217)                     |                   |        |          |
|                                     |                   |        | ***      |
| 変更を中止す                              | る 変更を確定する         |        | 変更を唯正する  |
| 戻る                                  |                   |        | 変更を中止する  |
|                                     |                   |        | 2221-278 |

#### 変更完了の確認

お客様登録情報変更(変更完了)画面が表示されます。 変更内容欄をご確認ください。

|                          |                                | 画面ID: BOJ002 | ] |       |
|--------------------------|--------------------------------|--------------|---|-------|
| お客様登録情報変更(変更完了)          |                                |              |   |       |
| 以下の通り、お客様登録情報変更手続きを完了しま  | した。                            |              |   |       |
| ┃変更内容                    |                                |              |   |       |
| メールアドレス                  |                                |              |   |       |
| 現在のメールアドレス<br>新しいメールアドレス | data.taro@xxxx.com<br>(変更なし)   |              |   |       |
| DM送信希望条件                 |                                |              |   |       |
| 現在のDM送信状況<br>新しいDM送信状況   | 希望しない<br>(変更なし)                |              |   | 炎更内谷禰 |
| 連絡先電話番号                  |                                |              |   |       |
| 現在の連絡先電話番号<br>新しい連絡先電話番号 | 090-1234-5678<br>090-8765-4321 |              |   |       |
|                          | トップページへ                        |              |   |       |

ログインID変更

ログインIDを変更することができます。

#### グローバルナビゲーション操作

グローバルナビゲーションの[ご利用サービスの変更]→[ログインID変更]をクリックし、**ログイン ID変更内容を入力**へ進みます。

#### ログインID変更内容を入力

ログインID変更(変更内容入力)画面が表示されます。変更内容欄に「新しいログインID」、「新しい ログインID(確認用)」を入力して、「ログインIDの変更確認画面へ」ボタンをクリックし、ログイン ID変更内容の確認へ進みます。

|                                                                           | 唐                               | 面ID:BIH001 |                    |
|---------------------------------------------------------------------------|---------------------------------|------------|--------------------|
| ┃ログインⅠD変更(変更内容入力)<br>新しいログインIDを半角英数字(6~12桁)で入J<br>「ログインIDの変更確認画面へ」ボタンを押して |                                 |            |                    |
| ┃ 変更内容                                                                    |                                 |            |                    |
| 現在のログインID                                                                 | taro01                          |            |                    |
| [必須] 新しいログインID                                                            | (半角英数字6~12桁)                    |            | 一 変更内容欄            |
| [必須] 新しいログインID (確認用)                                                      | (半角英数字6~12桁)<br>確認のために2回入力して下さい |            |                    |
|                                                                           | ロヴインIDの変更確認画面へ                  |            | ー ログイン I Dの変更確認画面へ |
| トップページへ                                                                   |                                 |            |                    |

注 入力したログインIDがすでに利用されている場合はご登録いただけませんので、別のIDをご登録く ださい。

#### ログインID変更内容の確認

ログインID変更(変更内容確認)画面が表示されます。変更内容欄の内容をご確認のうえ、よろしけれ ばパスワード入力欄に確認用パスワードを入力して、「変更を確定する」ボタンをクリックし、変更完了へ 進みます。

ログインID変更を中止する場合には、「変更を中止する」ボタンをクリックします。

| 画面ID: BIH003<br>  ログイン I D 変更(変更内容確認)<br>以下の内容でよるしければ確認用パスワードを入力し、「変更を確定する」 ボタンを押して下さい。 | 3            |
|-----------------------------------------------------------------------------------------|--------------|
| 変更内容                                                                                    |              |
| 現在のログインID taro01                                                                        | ────── 変更内容欄 |
| 新しいログインID jirogoro9012                                                                  |              |
| 確認用パスワードの入力                                                                             | パフロードレカ想     |
| 【必須】 確認用パスワード □ ソフトウェアキーボードを使用して入力する<br>(半角実部字6~12桁)                                    |              |
| 変更を中止する変更を確定する                                                                          | 変更を確定する      |
| 戻る                                                                                      | 変更を中止する      |

ログインID変更(変更完了)画面が表示されます。 ログインID変更内容欄をご確認ください。

| 画面ID: BIH002           ログイン I D変更(変更完了) |               |
|-----------------------------------------|---------------|
| 以下の通り、ログインID変更手続きを完了しました。               |               |
| 変更内容                                    |               |
| 変更前のログインID taro01                       | ログイン I D変更内容欄 |
| 変更後のログインID jiro03                       |               |
| トップページへ                                 |               |

#### メール通知パスワード利用変更

メール通知パスワード送信対象の設定変更とメールアドレス変更を行うことができます。 「ワンタイムパスワード」「メール通知パスワード」を同時にご利用になることはできません。

#### グローバルナビゲーション操作

グローバルナビゲーションの[ご利用サービスの変更]→[メール通知パスワード利用変更]をクリックし、**変更内容入力**へ進みます。

変更内容入力

メール通知パスワード利用変更画面が表示されます。 メール通知パスワード利用有無欄のメールアドレスを入力して、「メール通知パスワード情報の変更確認 画面へ」ボタンをクリックし、入力内容の確認へ進みます。 メール通知パスワード利用変更を中止する場合は、「変更を中止する」ボタンをクリックし、トップページ 画面へ戻ります。

| •                     |
|-----------------------|
|                       |
|                       |
|                       |
| メール通知パスワード            |
| 利用有無欄                 |
|                       |
| メール通知パスワード            |
| 情報の変更確認画面へ<br>変更を中止する |
|                       |

メール通知パスワード利用変更(変更内容確認)画面が表示されます。

メール通知パスワード変更後欄の内容をご確認のうえ、よろしければ、パスワード欄に「確認用パスワード」、「変更後のメールアドレスに送信したメール通知パスワード」を入力して、「**変更を確定する」**ボタンをクリックし、**結果確認**へ進みます。

メール通知パスワード利用変更を中止する場合は、「変更を中止する」ボタンをクリックし、トップページ画面へ戻ります。

|                                                        | 画面ID:BOH00                 | 1    |         |       |
|--------------------------------------------------------|----------------------------|------|---------|-------|
| ★レンジャン・メール通知パスワード利用変更(変更)<br>下記の内容でメール通知パスワードの利用変更を行いま | i内容確認)<br>す。               |      |         |       |
| よろしければ確認用パスワード・メール通知パスワード                              | *を入力し、「変更を確定する」ボタンを押して下さい。 |      |         |       |
| メールアドレス                                                |                            |      |         |       |
| 現在のメール通知パスワード利用有無 🖡                                    | 利用する                       |      |         |       |
| 現在の登録メールアドレス ta                                        | aro@data-bank.co.jp        |      |         |       |
| 新しいメール通知パスワード利用状況 利                                    | 利用する                       |      |         |       |
| 新しい登録メールアドレス ta                                        | arotaro@data-bank.co.jp    |      |         |       |
|                                                        |                            |      |         |       |
| メール通知パスワード送信先                                          |                            |      |         |       |
| メール通知バスシードは、お客様へ送信されたメール。                              |                            |      |         |       |
|                                                        | 2012年04月25日 10時26分10秒      |      | ル通知パスワー | ド変更後欄 |
| 送信先メールアトレス し                                           | arotaro@data-bank.co.jp    |      |         |       |
| 確認用パスワードの入力                                            |                            |      |         |       |
|                                                        |                            | 1871 | フードンカ烟  |       |
| [必須] 確認用パスワード □<br>(半角英数字6~12桁) □                      | ソフトウェアキーボードを使用して入力する       |      | ノート八川傾  |       |
|                                                        |                            |      |         |       |
| 「マール深知パフロ」ドのユカ                                         |                            |      |         |       |
|                                                        |                            |      | 山通知パスワー | ド入力欄  |
| [必須] メール通知パスワード                                        |                            |      |         |       |
|                                                        |                            |      |         |       |
| ***                                                    |                            | 赤田   | も確実すて   |       |
| 変更を                                                    | 2中止9る 愛史を確正9る              | ② 奥尔 | ど唯たりる   |       |
| 戻る                                                     |                            | 変更   | を中止する   |       |
|                                                        |                            |      |         |       |

#### 結果確認

メール通知パスワード利用変更(変更完了)画面が表示されます。 メール通知パスワード変更後欄の変更メールアドレスの内容をご確認ください。

| <ul> <li>画面ID: BOH003</li> <li>メール通知パスワード利用変更(変更完了)</li> <li>下記の内容で変更を完了しました。</li> </ul>                                                                                                | 3 |                |
|----------------------------------------------------------------------------------------------------|---|----------------|
| メールアドレス         変更前のジール通知/Cワード利用有無       利用する         変更前の登録メールアドレス       taro@data-bank.co.jp         新しいメール通知/Cワード利用状況       利用する         新しい登録メールアドレス       tarotaro@data-bank.co.jp | C | メール通知パスワード変更後欄 |
| トップページへ                                                                                                    |   |                |

### 各種お申込・お手続き

#### トークン発行(ソフトウェアトークン)

ワンタイムパスワード(使い捨てパスワード)による本人認証を、ソフトウェアで自動作成する形式(ソ フトウェアトークン)のトークン発行申請を行うことができます。

ワンタイムパスワードを利用しているスマートフォン等を機種変更する場合は、ワンタイムパスワードの利用を解除したうえで、機種変更等を行ってください。 利用を解除したうえで、機種変更等を行ってください。 利用解除のお手続きをお忘れになった場合には、書面によるお手続きが必要となります。

ワンタイムパスワード利用解除後は、インターネットバンギングの1日あたりの振込限度額(都度指定)が20 万円を超える設定のお客様につきましては、振込限度額(都度指定)を自動的に20万円に引き下げさせてい ただきます。

#### グローバルナビゲーション操作

グローバルナビゲーションの[セキュリティサービス]→[ワンタイムパスワード]をクリックし、**ワン タイムパスワード申請内容の選択**へ進みます。

#### ワンタイムパスワード申請内容の選択

ワンタイムパスワード申請内容選択画面が表示されます。 注意事項の内容をご確認のうえ、よろしければ、登録情報変更処理選択欄の「トークン発行」のリンクを クリックし、ソフトウェアトークン発行情報の入力へ進みます。

| main: poboli                                                                                                    |             |
|----------------------------------------------------------------------------------------------------|-------------|
| ロンタイムパスワード申請内容選択                                                                                                    |             |
| ワンタイム/たフードの登録情報を表示します。<br>登録情報の変更を行う場合は変更対象ボタンを押して下さい。                                                                                                    |             |
| 「ワンタイムパスワード登録状況                                                                                                    |             |
| 登録状况 (未登録)                                                                                                    |             |
|                                                                                                    | ― トークン情報欄   |
| レージン/同和K<br>サービスID 10112231                                                                                                    |             |
| □-fID 99980000001                                                                                                    |             |
| 注意事項                                                                                                    |             |
| -<br><ワンタイム/スワードとは>                                                                                                    | — 注意事項欄     |
| <ul> <li>「ワンタイム/はワード」とは、1分号に更新される使い増てのパスワードで、利用者は務帯電話からワンタイム/はスワードを取得し、パンコンに<br/>入力します。</li> <li>接続時に、「ログイン1D」と「ログインパスワード」に加えて「ワンタイム/はスワード」を入力することにより、不正利用の防止を強化することができます。</li> </ul>                |             |
| <トークンとは><br>・「トークン」とは、ワンタイムパスワードを生成し携帯電話に表示する方式のことです。<br>・「トークン発行」とは、お客様の携帯電話に「トークン」として利用するための専用プログラムをダウンロードする作業のことです。                                                                               |             |
| くワンタイム/ はワード利用解除とは> ・携帯電話の機種空葉第で現在のワンタイム/はワードアプリが使用できなくなる場合にワンタイム/ はワード利用解除を実施して下さい。 次回ログイン時から、「ワンタイム/ はワード認証面面」が表示されず、通常のログイン手続きとなります。 翌日以降に、新たに「トークン発行」「ワンタイム/ はワード利用開始」を実施してワンタイム/ はワードの利用を再開下さい。 |             |
| く重要> ・ご利用可能な携帯電話の機種は、NTTドコモ、au、ソフトバンクモバイルの「携帯アプリ」機能を有する機種となります。 ・・・・・・・・・・・・・・・・・・・・・・・・・・・・・・・・・・・・                                                                                                 |             |
| トークン発行 ワンタイムパスワード利用開始 ワンタイムパスワード利用解除                                                                                                    | 登録情報変更処理選択欄 |
| トップパージへ                                                                                                    |             |

#### ソフトウェアトークン発行情報の入力

トークン発行(ソフトウェアトークン発行情報入力)画面が表示されます。 送付先メールアドレスの指定欄に「携帯電話メールアドレス」、「携帯電話メールアドレス(確認用)」を入 カし、よろしければ、パスワード入力欄に「利用開始パスワード」、「利用開始パスワード(確認用)」を入 カして、「次へ」ボタンをクリックし、ソフトウェアトークン発行情報の入力内容確認へ進みます。

|                                                                                                    | 圖面ID: BO1001       |
|----------------------------------------------------------------------------------------------------|--------------------|
| トークン発行(ソフトウェアトークン発行情報入力)<br>ソフトウェアトークンを発行します。<br>送付先メールアドレス、利用開始パスワードを入力し「次へ」ボタンを押して下さい。                     |                    |
| 送付先メールアドレスの指定<br>トークンを発行する携帯電話のメールアドレスを入力して下さい。                                                              |                    |
| 【必須】携帯電話メールアドレス<br>(半角英数字記号)           【必須】携帯電話メールアドレス(確認用)           確認のため2回入力して下さい                         | 送付先メールアドレスの<br>指定欄 |
| (半角英数字記号)<br>利用開始パスワードの指定<br>トークン発行時に必要となる利用開始パスワードを4~8桁の数字で登録して下さい。<br>利用開始パスワードは、お控えいただくかお忘れにならないようご注意下さい。 |                    |
| [必須] 利用開始パスワード                                                                                               | パスワード入力欄           |
| 【でえる】 イリカははレスシード、(VERIGATI)<br>確認のため2回入力して下さい                                                                |                    |
| 灰へ 戻る                                                                                                    |                    |

#### ソフトウェアトークン発行情報の入力内容確認

トークン発行(ソフトウェアトークン発行情報入力内容確認)画面が表示されます。 送付先メールアドレス欄の内容をご確認のうえ、よろしければ、パスワード入力欄に「確認用パスワード」 を入力して、「確定する」ボタンをクリックし、ソフトウェアトークン発行の完了へ進みます。 ソフトウェアトークン発行を中止する場合は、「申込を中止する」ボタンをクリックしてください。

| 画面ID:BOT003                                                          | 7                                                                                                    |
|----------------------------------------------------------------------|----------------------------------------------------------------------------------------------------|
| トークン発行(ソフトウェアトークン発行情報入力内容確認)                                         |                                                                                                    |
| 確認用パスワード・メール通知パスワードを入力し、「確定する」ボタンを押して下さい。                            |                                                                                                    |
| ┃送付先メールアドレス                                                          |                                                                                                    |
| 携帯電話メールアドレス taro@data-bank.co.jp                                     | ┼── 送付先メールアドレス欄                                                                                                    |
|                                                                      |                                                                                                    |
| メール通知バスワート送信先<br>メール通知パスワードは、お客様へ送信されたメールの本文に以下の送信日時を記載したメールをご確認下さい。 |                                                                                                    |
| 送信日時 2012年04月25日 10時26分10秒                                           |                                                                                                    |
| 送信先メールアドレス taro@data-bank.co.jp                                      |                                                                                                    |
|                                                                      |                                                                                                    |
| 確認用バスリートの入力                                                          |                                                                                                    |
| [必須] 確認用パスワード ロ ソフトウェアキーボードを使用して入力する                                 |                                                                                                    |
| (年月天秋(中心)12(日)                                                       |                                                                                                    |
|                                                                      |                                                                                                    |
|                                                                      |                                                                                                    |
|                                                                      |                                                                                                    |
|                                                                      |                                                                                                    |
| 申込を中止する 確定する                                                         | 確定する                                                                                                    |
| Ęą                                                                   |                                                                                                    |
|                                                                      | ╈━━━━━━━━━━━━━━━━━━━━━= + −−− + −−= + −−= + −= + −−= + −−= + −= + −−= + −= + + −= + + −= + + −= + + −= + + −= + + −= + + −= + + −= + + + + |

ソフトウェアトークン発行の完了

トークン発行(ソフトウェアトークン発行完了)画面が表示されます。 送付先メールアドレス欄、トークン情報欄の内容をご確認ください。

| 画面ID:BOT002                                                                                | 1               |
|--------------------------------------------------------------------------------------------|-----------------|
| トークン発行(ソフトウェアトークン発行完了)                                                                     |                 |
| トークン発行を受け付けました。<br>携帯電話メールアドレスにトークン発行用のメールが送信されます。<br>トークン情報に従い、ワンタイムパスワードの設定のお手続きをお願いします。 |                 |
| ┃送付先メールアドレス                                                                                |                 |
| 携帯電話メールアドレス taro@data-bank.co.jp                                                           | ┼── 送付先メールアドレス欄 |
| トークン情報                                                                                     |                 |
| サービスID 10112231<br>ユーザID 99980000001                                                       | トークン情報          |
| ワンタイムパスワード申請内容選択へ                                                                          |                 |

ワンタイムパスワードのアプリケーションのダウンロード・初期設定

送付先メールアドレス(携帯電話メールアドレス)に受信されるメール通知案内の【トークン発行のご案内】 に添付されているURLをクリックし、ご利用のスマートフォン等に【ワンタイムパスワード】のアプリケ ーションをダウンロードしてください。

【ワンタイムパスワード】アプリケーションをダウンロード後、「**初期設定」**をしてください。

初期設定を登録後、【ワンタイムパスワード】 アプリケーションを起動し、「ワンタイムパスワード(半角数 字)」が画面上に表示されることをご確認ください。

※【ワンタイムパスワード】アプリケーションの操作方法は、アプリケーション上のヘルプメニューをご 確認ください。

#### ワンタイムパスワードとインターネットバンキングの認証確認

【ワンタイムパスワード】アプリケーションと、インターネットバンギングの認証確認を行う為、次頁 OTP利用開始(ソフトウェアトークン)のワンタイムパスワード利用開始の設定を行ってください。

#### **OTP利用開始(ソフトウェアトークン)**

ワンタイムパスワードの利用開始前に、発行されたワンタイムパスワード(ソフトウェアトークン)を入 カし、認証が正常に行われることを確認します。認証が正しく行われた場合、ワンタイムパスワードの利 用が開始されます。

#### グローバルナビゲーション操作

グローバルナビゲーションの [セキュリティサービス] → [ワンタイムパスワード] をクリックし、**ワン** タイムパスワード申請内容の選択へ進みます。

#### ワンタイムパスワード申請内容の選択

ワンタイムパスワード申請内容選択画面が表示されます。 注意事項欄の内容をご確認のうえ、よろしければ、登録情報変更処理選択欄の「**ワンタイムパスワード利 用開始**」のリンクをクリックし、**ソフトウェアトークンの確認**へ進みます。

| 画面ID: BOP001                                                                                                    |                     |
|----------------------------------------------------------------------------------------------------|---------------------|
| ワンタイムパスワード申請内容選択<br>ワンタイムパスワードの登録舗を表示します。                                                                                                    |                     |
| 登録書報の変更を行う場合は変更対象ボタンを押して下さい。                                                                                                    |                     |
| シンタイムハスワート登録状況                                                                                                    |                     |
| 登録状況 トークン発行済                                                                                                    | ワンタイムパスワード<br>登録状況欄 |
| トークン情報                                                                                                    |                     |
| サービスID 10112231<br>ユーザID 99980000001                                                                                                    | ――トークン情報欄           |
|                                                                                                    |                     |
| 注意事項                                                                                                    |                     |
| くワンタイム/ (スワードとは> ・「ワンタイム/(スワード)とは、1分毎に更新される使い捨てのパスワードで、利用者は携帯電話からワンタイム/(スワードを取得し、パソコンに入力)します。 ・ ・ 後続時に、「ログインID」と「ログインパスワード」に加えて「ワンタイム/(スワード」を入力することにより、不正利用の防止を強化することができます。 ・ ・ ・ ・ ・ ・ ・ ・ ・ ・ ・ ・ ・ ・ ・ ・ ・ ・ ・ |                     |
| <トークンとは> ・「トークン」とは、ワンタイム/CCワードを生成し携帯電話に表示する方式のことです。 ・「トークン」とは、ワンタイム/CCワードを生成し携帯電話に表示する方式のことです。 ・「トークン発行」とは、お客様の携帯電話に「トークン」として利用するための専用プログラムをダウンロードする作業のことです。                                                      | 注意事項欄               |
| <ワンタイムノスワード利用難除とは><br>・携帯電話の機種変更等で現在のワンタイム/スワードアプリが使用できなくなる場合にワンタイム/(スワード利用解除を実施して下さい。<br>次回ログイン時から、「ワンタイム/スワード認証面面」が表示されず、違手のログイン手続きとなります。<br>翌日以降に、新たに「トークン発行」「ワンタイム/スワード利用開始」を実施してワンタイムパスワードの利用を再開下さい。         |                     |
| く重要><br>・ご利用可能な携帯電話の機種は、NTTドコモ、au、ソフトバンクモバイルの「携帯アプリ」機能を有する機種となります。<br>※一部時頃にセバッフドマを利用いたビドナバッセム・バマゴリキオ<br>マ                                                                                                    |                     |
| トークン発行 ワンタイムバスワード利用開始 ワンタイムバスワード利用解除                                                                                                    | 登録情報変更処理選択欄         |
| トップページへ                                                                                                    |                     |

#### ソフトウェアトークンの確認

ワンタイムパスワード利用開始(ソフトウェアトークン確認)画面が表示されます。

ワンタイムパスワード欄に「ワンタイムパスワード」を入力して、「利用開始する」ボタンをクリックし、 ソフトウェアトークンの完了へ進みます。

ワンタイムパスワード利用開始を中止する場合は、「**申込を中止する」**ボタンをクリックしてください。

| 「ワンタイムパスワード利用開始(ソフトウェアトークン確認)<br>ワンタイムパスワードを入力し、「利用開始する」ボタンを得して下さい。 | Eato : Boroot |                           |
|---------------------------------------------------------------------|---------------|---------------------------|
| ワンタイムパスワードの入力                                                       |               |                           |
| (単角単字) (単角単字) (単角単字) (単角単字) (単角単字)                                  |               | □ ワンタイムバスワード欄<br>□ 利用開始する |
| 展5                                                                  |               |                           |
|                                                                     |               | 申込を中止する                   |

ソフトウェアトークンの完了

ワンタイムパスワード利用開始(ソフトウェアトークン完了)画面が表示されます。 ワンタイムパスワード利用開始登録の受付が完了いたしました。

| 画面D<br>「ワンタイムパスワード利用開始(ソフトウェアトークン完了)<br>ワンタイムパスワード利用開始登録を受付けました。 | : BOK002 |
|------------------------------------------------------------------|----------|
| ワンタイムパスワード申請内容選択へ                                                |          |

**OTP利用解除** 

ワンタイムパスワード機能のご利用をお客様自身で解除することができます。

ワンタイムパスワードを利用しているスマートフォン等を機種変更する場合は、本操作によりワンタイム パスワードの利用を解除したうえで、機種変更等を行ってください。

ワンタイムパスワード利用解除後は、インターネットバンギングの1日あたりの振込限度額(都度指定)が20 万円を超える設定のお客様につきましては、振込限度額(都度指定)を自動的に20万円に引き下げさせてい ただきます。

#### グローバルナビゲーション操作

グローバルナビゲーションの [セキュリティサービス] → [ワンタイムパスワード] をクリックし、**ワン** タイムパスワード申請内容の選択へ進みます。

#### ワンタイムパスワード申請内容の選択

ワンタイムパスワード申請内容選択画面が表示されます。 注意事項欄の内容をご確認のうえ、よろしければ、登録情報変更処理選択欄の「ワンタイムパスワード利 用解除」のリンクをクリックし、ワンタイムパスワード利用解除の確認へ進みます。

| 画面ID: BOP001                                                                                                    |                     |
|----------------------------------------------------------------------------------------------------|---------------------|
| ワンタイムパスワード申請内容選択                                                                                                    |                     |
|                                                                                                    |                     |
| ワンタイムパスワード登録状況                                                                                                    |                     |
| 登録状況 サービス <b>利用中</b>                                                                                                    | ワンタイムパスワード<br>登録状況欄 |
| 注意事項                                                                                                    |                     |
| <ワンタイムパスワードとは> <ul> <li>・「ワンタイムパスワードとは&gt;</li> <li>・「ワンタイムパスワード」とは、1分毎に更新される使い捨てのパスワードで、利用者は携帯電話からワンタイムパスワードを取得し、パソコンに入力します。</li> <li>・接続時に、「ログインID」と「ログインパスワード」に加えて「ワンタイムパスワード」を入力することにより、不正利用の防止を強化することができます。</li> </ul> | — 注意事項欄             |
| <トークンとは> ・「トークン」とは、ワンタイムパスワードを生成し携帯電話に表示する方式のことです。 ・「トークン」とは、ワンタイムパスワードを生成し携帯電話に表示する方式のことです。 ・「トークン発行」とは、お客様の携帯電話に「トークン」として利用するための専用プログラムをダウンロードする作業のことです。                                                                  |                     |
| <ワンタイムパスワード利用解除とは> ・携帯電話の機種変更等で現在のワンタイムパスワードアプリが使用できなくなる場合にワンタイムパスワード利用解除を実施して下さい。<br>次回ログイン時から、「ワンタイムパスワード認証画面」が表示されず、通常のログイン手続きとなります。 翌日以降に、新たに「トークン発行」「ワンタイムパスワード利用開始」を実施してワンタイムパスワードの利用を再開下さい。                          |                     |
| < <p> く重要&gt; ・ご利用可能な携帯電話の機種は、NTTドコモ、au、ソフトバンクモバイルの「携帯アプリ」機能を有する機種となります。 、 、ー・ 「 ・・ 、 ・・ 、 ・・ 、 ・・ 、 ・・ 、 ・・ 、 ・</p>                                                                                                    |                     |
| トーケン発行 ワンタイムパスワード利用開始 ワンタイムパスワード利用解除                                                                                                    | 登録情報変更処理選択欄         |
## ワンタイムパスワード利用解除の確認

ワンタイムパスワード利用解除(利用解除確認)画面が表示されます。

パスワード入力欄に「確認用パスワード」、「ワンタイムパスワード」を入力して、「**解除する」**ボタンをクリックし、**ワンタイムパスワード利用解除の完了**へ進みます。

ワンタイムパスワード利用解除を中止する場合は、「**申込を中止する」**ボタンをクリックしてください。

| ワンタイムパスワード利用解除(利用解除確認)<br>確認用パスワード・ワンタイムパスワードを入力し、「解除する」ボタンを押して下さい。 | 画面ID:BOS001 |          |
|---------------------------------------------------------------------|-------------|----------|
| ご注意<br>・ワンタイムバスワードの利用解除後は、都度指定(振込)限度額を自動的に20万円まで引き下げます。             |             |          |
| 確認用パスワードの入力                                                         |             |          |
| [必須] 確認用パスワード ☑ ソフトウェアキーホードを使用して入力する<br>(半角英数字6~12桁)                |             |          |
| 「ワンタイムパスワードの入力                                                      |             | パスワード入力欄 |
| [必須] ワンタイムパスワード<br>(半角数字)                                           |             |          |
| 申込を中止する解除する                                                         |             | 解除する     |
| 戻る                                                                  |             | 申込を中止する  |

ワンタイムパスワード利用解除の完了

ワンタイムパスワード利用解除(利用解除完了)画面が表示されます。 ワンタイムパスワード利用解除の登録が完了いたしました。

|                               | 画面ID: BOS002 |
|-------------------------------|--------------|
| ワンタイムパスワード利用解除(利用解除完了)        |              |
| -<br>ワンタイムパスワード利用解除登録を受付けました。 |              |
| トップページへ                       |              |

ワンタイムパスワードのソフトウェアトークンの削除 (アンインストール)

ワンタイムパスワード利用解除の登録が完了した後に、ご利用のスマートフォン等にダウンロードされた 【ワンタイムパスワード】アプリケーションのソフトウェアトークンをアンインストールしてください。

# 明細照会

#### 残高照会

お客様の口座の残高情報を照会することができます。

## グローバルナビゲーション操作

グローバルナビゲーションの [口座情報] → [残高照会] をクリックしてください。

照会結果の確認

残高照会(複数口座)画面が表示されます。 残高情報欄の内容をご確認ください。 各種ボタンをクリックすることにより、各業務画面へ進みます。

| 残高照会<br>お客様の各口座残高をご確認できます。お取引を行う場合はお取引ボタ           | ンを押して下さい。                                                                                                    |            |
|----------------------------------------------------|----------------------------------------------------------------------------------------------------|------------|
| 普通預金                                               | 2012年08月18日17時49分時点                                                                                                    |            |
| 目黒支店 普遍預金 1234567<br>このに14005 語込・語首 このに1400 入出金明相  | 1,500,000円 現在の預金鉄高<br>1,380,000円 おう出し可能金額<br>1,470,000円 08月07日の預金鉄高<br>1,500,000円 07月末日の預金鉄高                               |            |
| 日古駅前芝業部 普通預金 2345678<br>このCINAの5振込・振営 このCINAの入出金明相 | 88,300,000円 現在の預金残高<br>88,300,000円 おう出しつ減金額<br>88,300,000円 08月07日の預金残高<br>88,300,000円 07月末日の預金残高                           | 残高情報欄      |
| 当座預金                                               | 2012年08月18日17時49分時点                                                                                                    |            |
| 目黒支店 当庄預金 3456789<br>このロゆから振込・振営 このロゆの入出金明福        | 1,500,100円 現在の預金残高<br>1,380,100円 おう出し可能金額<br>1,470,100円 08月07日の預金残高<br>1,500,100円 07月末日の預金残高                               |            |
| 通知預金<br>・ただ会の瞬間はサービスを行っておりません。                     |                                                                                                    |            |
| あしからずご了承下さい。[B0210]<br>納税準備預金                      |                                                                                                    |            |
| 日古駅前営業部 納税準備預金 7890123<br>このに除から振込・振営 このに除の入出金明相   | 2012年08月18日17449556編<br>1,500,300円 現在の預金残高<br>1,380,300円 お月出し可能金額<br>1,470,300円 08月07日の預金残高<br>1,500,300円 07月末日の預金残高       |            |
| 貯審預金                                               |                                                                                                    | ── 各種ボタン ① |
| 日古駅前営業部 計蓄預金 8901234<br>このCIRから振込・振営 このCIRの入出金明福   | 88,300,300円 現在の預金鉄高<br>88,300,300円 辺辺にの総合線<br>88,300,300円 05月07日の第合鉄高<br>88,300,300円 05月07日の預合鉄高<br>88,300,300円 07月末日の預合鉄高 |            |
| トップページへ                                            |                                                                                                    |            |

① 各種ボタン説明

- 「この口座から振込・振替」→指定した口座から振込手続きを行う場合はこのボタンをクリックし、振込画面へ進みます。
- 「この口座の入出金明細」→指定した口座の入出金情報をご確認する場合はこのボタンをクリックし、
   入出金明細照会画面へ進みます。

# 入出金明細照会

お客様の口座の入金や出金(振込や引落等)の情報(入出金明細情報)の照会を行うことができます。

#### グローバルナビゲーション操作

グローバルナビゲーションの [口座情報] → [入出金明細照会] をクリックして**照会条件の指定(オンライン**) へ進みます。

### 照会条件の指定(オンライン)

入出金明細照会(オンライン)画面が表示されます。 入出金明細を照会する場合は、照会条件指定欄の「照会口座」、「照会期間」を入力します。 入力完了後、「**照会する」**ボタンをクリックし、**照会結果の確認(オンライン)**へ進みます。 また、各種ボタンをクリックすることで、各業務画面へ進みます。

| ↓ 入出金明細照会(オンライン)<br>照会条件を入力のうえ、「照会する」ボタンを押して下さい。 パージを印刷する                                 |          |
|-------------------------------------------------------------------------------------------|----------|
| 照会口座 <b>目黒支店 普通預金 1234567</b><br>預金残高:1,000,000円 (お引出し可能金額 13,000,000円)<br>08月08日13時52分時点 |          |
| <u>照会条件を変更する</u><br>振込・振替                                                                 | +        |
| 最近1週間の入出金明細照会                                                                             |          |
| • 現在人金はごさいません。<br>08月07日15時00分時                                                           |          |
| ┃照会条件指定 - 直近分(オンライン)                                                                      | ┃        |
| 照会回座 目黒支店 普通預金 1234567                                                                    |          |
| <br>照会する                                                                                  | <br>照会する |
| 戻る                                                                                        |          |

① 各種ボタン説明

「この口座から振込・振替」→指定した口座から振込手続きを行いたい場合にはこのボタンをクリックし、振込画面へ進みます。

注 トップページや残高照会から移動してきた場合、初期表示として選択した口座についての明細が表示されます。グローバルナビゲーションから遷移してきた場合、明細の初期表示はされません。

照会結果の確認(オンライン)

## 入出金明細欄の内容をご確認ください。

| ▲ 入出金明細照会(オンライ<br>照会条件を入力のうえ、「照会する」オ        | 'ン)<br>ボタンを押して下さい。                                                      |                                     |      |             | ページを印刷する        | [ | ページを印刷         |
|---------------------------------------------|-------------------------------------------------------------------------|-------------------------------------|------|-------------|-----------------|---|----------------|
| 照会口座 <b>目黒支店 普通預金</b><br>残高: 13,000,000円(お引 | 1234567<br> 出し可能金額 13,000,000円)                                         |                                     |      |             | 08月08日13時52分時点  |   |                |
| <u> 照会条件を変更する</u>                           |                                                                         |                                     |      |             | この口座から<br>振込・振替 |   |                |
| ┃<br>┃最近1週間の入出金明細照会                         |                                                                         |                                     |      |             |                 |   |                |
| 番号日付                                        | お引出金額                                                                   | お預入金額                               | 取引   | 残高          | 摘要              |   |                |
| 001 08月28日分<br>取消 08月28日扱                   | 10,000円                                                                 | -                                   | 出金   | 490,000円    | データタロウ<br>123   |   |                |
| 002 08月29日分<br>08月29日扱                      | 10,000円                                                                 | -                                   | 出金   | 480,000円    | NTTデータ<br>123   |   | 入出金明細欄         |
| 003 08月30日分<br>08月30日扱                      | -                                                                       | 12,520,000円<br>小切手                  | 振込入金 | 13,000,000円 |                 |   |                |
| 合計                                          | <b>20,000円</b><br>2件                                                    | <b>12,520,000円</b><br><sup>1件</sup> |      |             |                 |   |                |
| 残高                                          |                                                                         |                                     |      | 13,000,000円 |                 |   |                |
| 通帳形式ダウンロード                                  | 〔前                                                                      | の5件 次の54                            | 件    |             | 001010109000195 |   | 通帳形式<br>ダウンロード |
| 入出金明細をCSVファイルでダウンロード<br>できます。               |                                                                         |                                     |      |             |                 |   | ※CSVファイル       |
| ┃照会条件指定 - 直近分(オン                            | ライン)                                                                    |                                     |      |             |                 |   | ダウンロード         |
| 照会結果のダウンロードは最終ページ                           | 2表示後に可能となります。                                                           |                                     |      |             |                 |   |                |
| 照会口座 目黒支店                                   | 普通預金 1234567                                                            | V                                   |      |             |                 |   |                |
| 照会期間<br>○最近:<br>○日付指<br>01▽ <sub>月</sub>    | 1週間 ● <b>当月</b><br><sup>定範囲</sup><br>3 <sup>01 1</sup> 日 <u>100</u> ~ 0 | ○前月 ○前々。                            | 月    |             |                 |   |                |
|                                             |                                                                         | ▼照会する                               |      |             |                 |   |                |
| 戻る                                          |                                                                         |                                     |      |             |                 |   |                |

# 資金移動

| +E   | 1           |
|------|-------------|
| 恢    | <u>י^</u> נ |
| 3494 | _           |

お客様の口座から振込を行うことができます。

グローバルナビゲーション操作

グローバルナビゲーションの [振込・振替] → [振込・振替] をクリックしてください。

振込方法の選択

振込(振込方法選択)画面が表示されます。

- A. 新しく振込先を指定する場合は、「振込先を指定」ボタンをクリックし、振込先金融機関の検索へ進み ます。
- B. 受取人番号で振込先を指定する場合は、「受取人番号」を入力して「振込先を選択」ボタンをクリックし、振込先口座の指定、振込金額の入力へ進みます。
   注:受取人番号を指定するには、事前登録届出が必要となります。
- C. 登録済の振込先から指定する場合は、指定する振込先の「選択」ボタンをクリックし、振込先口座の指 定、振込金額の入力へ進みます。

| 神奈川県医師信用組合 (キャットバンキング) (キャットバンキング) (キャットバンキング) (キャットバンキング) (キャットバンキング) (キャットバンキング) (キャットバンキング) (キャット・マーン・マーン・マーン・マーン・マーン・マーン・マーン・マーン・マーン・マーン |                                       |
|----------------------------------------------------------------------------------------------------|---------------------------------------|
| 合ホーム 口座情報 振込・振替 セキュリティ ご利用サービス<br>サービス の変更                                                                                                   |                                       |
| 画面ID:BKM050                                                                                                    |                                       |
| 振込(振込方法選択)                                                                                                    |                                       |
| 引落口座選択 - 振込方法選択 - 振込先金融機開選択 - 振込先支店選択 - 振込金額入力 - 振込内容確認 - 振込完了                                                                               |                                       |
|                                                                                                    |                                       |
| 引縮口座情報 泉岳守支店 普通 1234567 198,001,011,666円 損金残局<br>19,800,101,133円 お引き出し可能金額                                                                   |                                       |
| +                                                                                                    |                                       |
| 振込先口座情報                                                                                                    |                                       |
|                                                                                                    |                                       |
|                                                                                                    | ▲新レく振込先を指定                            |
|                                                                                                    |                                       |
| ┃受取人番号で振込先を指定                                                                                                    | B 受取人 委号で振込失を                         |
| 受取人番号         振込先を選択                                                                                                    |                                       |
|                                                                                                    |                                       |
| <ul> <li>「坂督元山/空洞歌</li> <li>● 振苔可能な口座が存在しません。</li> </ul>                                                                                     |                                       |
|                                                                                                    |                                       |
| 振込・振替先一覧                                                                                                    |                                       |
|                                                                                                    |                                       |
| 1002-<br>( <b>全5件</b> )                                                                                                    |                                       |
| ○ 受取人名 アンサータロウ 受取人番号 123                                                                                                    | └──────────────────────────────────── |
| 4444銀行 新宿支店 普通預金 1234567     ⑦ 要確認    優考    家庭用                                                                                              | 相足                                    |
| 最終振込日 2012年02月01日                                                                                                    |                                       |
| 選択                                                                                                    |                                       |
| 備考 光熱費用 登録日 2010年03月01日<br>用料20年3月                                                                                                    |                                       |
|                                                                                                    |                                       |
| 選択         XRAAA アクリー リノロリ 受取人留写 125           4444銀行 新宿支店         普通預金         1234567                                                      |                                       |
| 儒考 クレジット 登録日 2010年01月01日<br>最終振込日 2012年02月01日                                                                                                |                                       |

#### 振込先金融機関の検索

振込(振込先金融機関検索)画面が表示されます。

当組合を選択する場合は、「神奈川県医師信用組合」ボタンをクリックし、振込先支店の検索へ進みます。 新たに金融機関を選択する場合は、フリーワード欄に検索文字を入力して、「検索」ボタンをクリックし、 振込先金融機関の選択へ進みます。

以前に振込先金融機関に指定した金融機関を、振込先に指定する場合は、最近の振込先金融機関のリンク をクリックしてください。

50音から金融機関を検索する場合は、検索する文字ボタンをクリックし、振込先金融機関の選択へ進みます。

|                                                                                  |               |                      | 画面ID: BKM005                        |            |
|----------------------------------------------------------------------------------|---------------|----------------------|-------------------------------------|------------|
| 振込(振込先金融機関検索)                                                                    |               |                      |                                     |            |
| 51落口座選択 / 振込方法選択 / 振込先金融機関連                                                      | 訳 版込先文店選択 / 振 | 公金額入刀 〉 振込内谷確認 〉 振込所 | ar -                                |            |
| 版込元の主脳保険を指定して下さい。                                                                |               |                      |                                     |            |
| 引落口座情報                                                                           | 普通預金 1234     | 1567                 | 500,000円 損金残高<br>500,000円 お引き出し可能金額 |            |
| +                                                                                |               |                      |                                     |            |
| 振込先口座情報                                                                          |               |                      |                                     |            |
| ┃特定の金融機関を選択                                                                      | <b>松</b> 子( ) |                      |                                     |            |
| 神奈川県医師信用組合                                                                       | /2011         |                      |                                     | 神奈川県医師信用組合 |
|                                                                                  |               |                      |                                     |            |
| ■新しい金融機関を選択<br>当組合以外へのお振込の場合                                                     |               |                      |                                     |            |
| フリーワード検索(金融機関名または                                                                | 金融機関コード)      | 7                    |                                     |            |
|                                                                                  | 検索            |                      |                                     |            |
| ┃最近の振込先金融機関から選択                                                                  | 〒 1111年7月     |                      |                                     | 最近の振込先金融機関 |
| <u>5555歳11</u> 555 <u>歳11</u> 555 <u>歳11</u> 555 <u>歳11</u> 5555 <u>歳11</u> 5555 | 1 1113871     |                      | -                                   |            |
| ◎ すべて ア <u>カ</u> サ                                                               | <u>タ ナ 八</u>  | マヤラワ                 |                                     |            |
| ○ 銀行<br>○ 信用金庫 <b>イキシ</b>                                                        | チニヒ           | ミ リ                  |                                     |            |
| じ 信用組合 ウクス                                                                       | ッ<br>ヌ フ      |                      |                                     | 50音検索      |
|                                                                                  | <b>= ż</b>    |                      |                                     |            |
|                                                                                  |               |                      |                                     |            |
|                                                                                  |               | t J U                |                                     |            |
| 戻る                                                                               |               |                      |                                     |            |

振込(振込先金融機関選択)画面が表示されます。 ご利用可能な振込先金融機関一覧が表示されますので、この中から指定する金融機関の**「選択」**ボタンを クリックし、**振込先支店の検索**へ進みます。

|                   |                         |                   |                      | 画面ID:BKM006 |    |
|-------------------|-------------------------|-------------------|----------------------|-------------|----|
| 振込(振込先金融機関選択      | ()                      |                   |                      |             |    |
| 引落口座選択〉振込方法選択     | 設先金融機関選択 振込先支(<br>振込先支) | 皆選択 〉 振込金額入力 〉 振送 | 山内容確認 振込完了           |             |    |
| 振込先の金融機関を選択して下さい。 |                         |                   |                      |             |    |
| 引落口座情報 大塚支店       | 普通                      | 1234567           | 500,000円<br>500,000円 | 残高<br>取引可能額 |    |
| +                 |                         |                   |                      |             |    |
| 振込先口座情報           |                         |                   |                      |             |    |
| 振込生の全動機関を選択       |                         |                   |                      |             |    |
| 金融機関を選択するか、キーワードの | 絞り込みをして下さい。             |                   |                      |             |    |
| 金融機関の種類 ◎ すべて ◎   | 銀行 ◎ 信用金庫 ◎ 信用維         | 拾 ◎ 労働金庫 ◎ 農協・    | 漁協                   |             |    |
| キーワード入力           |                         | 検索                |                      |             |    |
| 選択 金融機関コード 9990   | 金融機関名 エヌ・ティ・ティ・デ        | 一夕信用漁業協同組合連合      | <del>£</del>         |             | 選択 |
| 選択 金融機関コード 9991   | 金融機関名 エヌ・ティ・ティ・デ        | ータ信用組合            |                      |             |    |
| 選択 金融機関コード 9992   | 金融機関名 エヌ・ティ・ティ・デ        | -夕信用農業協同組合連合      | 슢                    |             |    |
| 選択 金融機関コード 9993   | 金融機関名 エヌ・ティ・ティ・デ        | ー夕労働金庫            |                      |             |    |
| 選択 金融機関コード 9994   | 金融機関名 エヌ・ティ・ティ・デ        | -夕農業協同組合          |                      |             |    |
| 選択 金融機関コード 9995   | 金融機関名 エヌ・ティ・ティ・デ        | ータみらい信用金庫         |                      |             |    |
| 選択 金融機関コード 9996   | 金融機関名 エヌ・ティ・ティ・デ        | 一夕信用組合            |                      |             |    |
| 選択 金融機関コード 9997   | 金融機関名 エヌ・ティ・ティ・デ        | 一夕鉄道信用組合          |                      |             |    |
| 選択 金融機関コード 9998   | 金融機関名 エヌ・ティ・ティ・デ        | ータみらい農業協同組合       |                      |             |    |
| 戻る                |                         |                   |                      |             |    |
|                   |                         |                   |                      |             |    |

振込(振込先支店検索)画面が表示されます。

支店名をフリーワードで検索する場合は、フリーワード欄に検索文字を入力後に「**検索」**ボタンをクリックして、振込先支店の選択へ進みます。

以前に振込先支店に指定した支店を、振込先に指定する場合は、最近の振込先支店のリンクをクリックしてください。

50音から支店名を検索する場合は、検索する文字のボタンをクリックし、振込先支店の選択へ進みます。

| 【振込(振込先支             | 店検索)                   |           |               |             |           |           |                      | 画面ID:BKM00      | 7 |          |
|----------------------|------------------------|-----------|---------------|-------------|-----------|-----------|----------------------|-----------------|---|----------|
| 引落口座選択 〉 振込          | 方法選択 / 据               | 表込先金融     | 機関選択          | 振込先         | 支店選択      | 振込金額入力 振込 | 内容確認〉振込完了            |                 |   |          |
| 振込先の支店を検索し           | て下さい。                  |           |               |             |           |           |                      |                 |   |          |
| 引落口座情報               | 大塚支店                   |           |               | 普通          | 12        | 234567    | 500,000P<br>500,000P | 9 残高<br>9 取引可能額 |   |          |
| 振込先口座情報              | 振込先                    | 金融機關名     | 3 <b>1111</b> | 銀行          |           |           |                      |                 |   |          |
| 振込先の支店を選             | 髬択                     |           |               |             |           |           |                      |                 |   |          |
| フリーワードで              | 検索(支店                  | 名また       | は支店コ          | (۲ – כ<br>ه | 续         |           |                      |                 |   | フリーワード欄  |
| ┃最近の振込先支<br>新宿支店 新宿東 | 店から選択<br><u>コ支店</u> 新橋 | マ<br>支店 目 | 黒支店           | 泉岳寺支        | <u>支店</u> |           |                      |                 |   | 最近の振込先支店 |
| 50音で検索               |                        |           |               |             |           |           |                      |                 |   |          |
| アカ                   | サタ                     | ナ         | 八             | マ           | ヤ         | ラワ        |                      |                 |   |          |
| イ キ                  | シチ                     | Ξ         | Ł             | щ           |           | ע         |                      |                 |   | 50 辛 埃 索 |
| ウク                   | スツ                     | ヌ         | フ             | Ь           | л.        | ν         |                      |                 |   |          |
| エケ                   | セテ                     | ネ         | ^             | ×           |           |           |                      |                 |   |          |
| オ □                  | ע ト                    | ノ         | 朩             | Ŧ           |           |           |                      |                 |   |          |
|                      |                        |           |               |             |           |           |                      |                 |   |          |

振込(振込先支店選択)画面が表示されます。 ご利用可能な振込先支店一覧が表示されますので、この中から振込先に指定する支店の「選択」ボタンを クリックし、振込先口座の指定、振込金額の入力へ進みます。

|             |              |            |                |                        | 画面ID:BKM008 |  |
|-------------|--------------|------------|----------------|------------------------|-------------|--|
| 振込(振込先支)    | 与選択)         |            |                |                        |             |  |
|             | 方法選択 〉 振込光金閣 | 1機関選択 振込光文 | 店選択 振込金額入力 か振込 | 内容確認 / 振込元 「           |             |  |
| 辰込先の支店を選択して | こ下さい。        |            |                |                        |             |  |
| 引落口座情報      | 大塚支店         | 普通         | 1234567        | 500,000円残<br>500,000円取 | 高<br>引可能額   |  |
|             |              |            |                |                        |             |  |
| 振込先口座情報     | 振込先金融機関      | 名 1111銀行   |                |                        |             |  |
| 振込先の支店を選    | 髬択           |            |                |                        |             |  |
| 支店を選択するか、キー | -ワードの絞り込みをし  | て下さい。      |                |                        |             |  |
| キーワード入力     | 新            |            | 検索             |                        |             |  |
| 選択 支店コード    | 001 支店名 新宿;  | 友店         |                |                        |             |  |
| 選択 支店コード    | 002 支店名 新宿3  | 東口支店       |                |                        |             |  |
| 選択 支店コード    | 003 支店名 新橋3  | 友店         |                |                        |             |  |
| 選択 支店コード    | 004 支店名 新板   | 喬支店        |                |                        |             |  |
| 選択 支店コード    | 005 支店名 新町3  | 支店         |                |                        |             |  |
| 選択 支店コード    | 006 支店名 新潟3  | 支店         |                |                        |             |  |
| 選択 支店コード    | 007 支店名 新川3  | 友店         |                |                        |             |  |
| 戻る          |              |            |                |                        |             |  |

入力文字数は、「受取人名」最大30文字、「振込依頼人名」最大20文字です。

振込(振込金額入力)画面が表示されます。

Г

振込先口座・金額指定欄の「科目」、「口座番号」、「受取人名」、「振込金額」、「振込指定日」を選択・入力 して、「確認画面へ」ボタンをクリックしてください。

指定した振替先口座が存在しない場合は、**口座誤り**へ進みます。

「振込依頼人名」に入力した内容を、振込先に通知することができます。

なお、「振込依頼人名」に入力しない場合は、引落口座名義が振込依頼人名として振込先に通知されます。

٦

|                                      |                                                  |                                                                                                    |                                                                              |                                              | 画面ID:BKM002 |               |
|--------------------------------------|--------------------------------------------------|----------------------------------------------------------------------------------------------------|------------------------------------------------------------------------------|----------------------------------------------|-------------|---------------|
| ┃振込(振込金額                             |                                                  |                                                                                                    |                                                                              | 山の市田へにいつて                                    |             |               |
| 振込先口座・金額を入                           | 力して下さい。                                          |                                                                                                    |                                                                              |                                              |             |               |
| 引落口座情報                               | 大塚支店                                             | 普通                                                                                                 | 1234567                                                                      | 500,000円<br>500,000円                         | 残高<br>取引可能額 |               |
| $\overline{}$                        |                                                  |                                                                                                    |                                                                              |                                              |             |               |
| 振込先口座情報                              | 受取人番号 12<br>振込先金融機関名 11<br>振込先支店名 新              | 23<br>111銀行<br>宿支店                                                                                 |                                                                              |                                              |             |               |
| 振込先口座・振                              | 込情報の指定                                           |                                                                                                    |                                                                              |                                              |             |               |
|                                      | [必須] 科目                                          | <ul> <li>● 普通</li> <li>○ 当座</li> <li>○ 貯蓄</li> </ul>                                               |                                                                              |                                              |             |               |
|                                      | [必須] 口座番号                                        | (半角数字)<br>1234567                                                                                  |                                                                              |                                              |             | 「長いた口広」の顔指点調  |
|                                      | 受取人名                                             | (半角英数力な)<br>(例) かりりけ                                                                               | 7カナ)<br>1                                                                    |                                              |             | 「「振込尤口座・並額拍正禰 |
|                                      | [必須] 振込金額                                        | 都度指定は、-<br>事前登録(振込<br>振替は、一日門                                                                      | - 日限度額 10,000円、累計額 5<br>ない、一日限度額 100,000円<br>現度額 10,000円、累計額 1,00<br>1234567 | 5,000円です。<br>3、累計額 0円です。<br>10円です。<br>7890 円 |             |               |
|                                      | 振込指定日                                            | 2011年10月                                                                                           | 03日(月) 🖬 🛲 2011年10/                                                          | 月10日(月)迄 指定可能                                |             |               |
|                                      | 振込メッセージ                                          | (半角英数力会                                                                                            |                                                                              |                                              |             | <u>+</u>      |
|                                      | 1>>> 5                                           | マロウ<br>(<br>)<br>(<br>)<br>(<br>)<br>(<br>)<br>(<br>)<br>(<br>)<br>(<br>)<br>(<br>)<br>(<br>)<br>( | 認画面へ                                                                         | ]                                            |             | 確認画面へ         |
| <<br>< 振込依頼<br>入力した<br>ラジオボタ         | 人名の変更機<br>内容を振込先                                 | 能≫<br>に通知す<br>「振込                                                                                  | することができ                                                                      | きます。                                         | 茁数で入力       |               |
| ンます。( <mark>最</mark>                 | 大20文字まで                                          | ()<br>()                                                                                           |                                                                              |                                              |             |               |
| ・個人の場<br>(例:O1<br>・法人の場<br>(例:O1     | 合は、姓と名<br>(シシン タロウ、×イ<br>合は、略語を<br>()イシシンカイ、カ)イシ | の間に1<br>ジジンタロウ)<br>使用する<br>ジン、イジ                                                                   | 文字の半角ス<br>ることができま<br>シン(カ 等)                                                 | ペースを入れて<br>ミす。                               | こください。      |               |
| <br>≪ご注意く<br>「振込メッ<br>通知するこ<br>「振込依頼 | ださい≫<br>マセージ」に入<br>ことはできませ<br>〔人名」と重複            | .カした<br>ん。<br>して入                                                                                  | 内容を通帳にF<br>力することはで                                                           | 叩字することや<br>できません。                            | 、振込先に       |               |

振込(口座誤り)画面が表示されます。

内容を訂正する場合は各項目の右下の「**訂正する」**のリンクをクリックしてください。 振込を中止する場合は、「振込を中止する」ボタンをクリックし、トップページ画面へ戻ります。

| 振込(口座誤り)<br>・ご指定の振込・振替先口座に該当する口座がご<br>ご指定口座をご確認の上、再度お取り下さい。 | 画面ID : BKM020<br>ざいませんでした。<br>[83290] |           |
|-------------------------------------------------------------|---------------------------------------|-----------|
| 振込先口座情報                                                     |                                       |           |
| 金融機関名                                                       | 1111銀行                                |           |
|                                                             | [ <u>5]][5</u> ]                      | 訂正する      |
| 支店名                                                         | 新宿支店                                  |           |
|                                                             | [ <u>1][[</u> ]5]                     |           |
| 科目                                                          | 普通預金                                  |           |
| 口座番号                                                        | 0123456                               |           |
| 受取人名                                                        | ジセダイ ハナコ                              |           |
|                                                             | [ <u>1]][</u> ]5]                     |           |
|                                                             | 振込を中止する                               | ──振込を中止する |

## 振込内容の確認

振込(振込内容確認)画面が表示されます。

振込内容欄の引落口座情報、振込先口座情報、注意事項の内容をご確認のうえ、パスワード入力欄に「確 認用パスワード」、「ワンタイムパスワード」を入力して、「確定する」ボタンをクリックし、振込完了へ進 みます。

振込内容欄を変更する場合は、振込内容欄の右側の「訂正する」のリンクをクリックしてください。引落 **口座の訂正**へ進みます。 振込を中止する場合は、「振込を中止する」ボタンをクリックし、トップページ画面へ戻ります。

|                                                |                                                                                                    |                             |                       | poppid : BKM052              |                     |  |
|------------------------------------------------|----------------------------------------------------------------------------------------------------|-----------------------------|-----------------------|------------------------------|---------------------|--|
| 振込(振込内容                                        | 9確認)                                                                                                    |                             |                       |                              |                     |  |
| 引落口座選択 > 振送                                    | 3方法選択 〉 振込先金融機関選択 〉 振込先的                                                                                                    | (后選択) 振込金額入力 ) 振込           | 内容確認 第这完了             |                              |                     |  |
| よろしければ確認用バ                                     | スワード・ワンタイムバスワードを入力し、                                                                                                    | 「確定する」ボタンを押して下る             | בוו.                  |                              |                     |  |
| 引落口慶倫報                                         | 大塚支店 普通預金                                                                                                    | 1234567                     | 500,000円<br>500,000円; | 長金残高<br>851き出し可能金類<br>(町正まる) | 振入内容週               |  |
| 叛込先口座情報                                        | 金胜限阉名 1111銀行                                                                                                    |                             |                       | [訂正#3]                       |                     |  |
|                                                | 支店名 <b>新宿支店</b>                                                                                                    |                             |                       | [NTE#8]                      |                     |  |
|                                                | 科曰 普通預金<br>口座語号 0123456<br>変取人名 ジセダイ ハナコ<br>振込会類 100,000円<br>引活合計会類 100,105円(手)<br>取引区分 振込<br>振込指定日 10月03日<br>振込為ウセージ ED112345678 | <b>数料105円</b> )<br>9        |                       |                              |                     |  |
| <ul> <li>新込先の口座内容</li> <li>新込佑頼は翌営業</li> </ul> | が変更になっています。<br>旧扱いです。なお、振込資金は本日付けでま                                                                                               | 預かりします。                     |                       | ITT#21                       | 訂正する                |  |
|                                                | 重振込注意<br>2012年8月18日 13時00分10秒に受付番号C<br>同一のお振込でよろしければ、チェックを入                                                                       | 818001番で同一内容のお振込を<br>れて下さい。 | 受け付けています。             |                              |                     |  |
|                                                |                                                                                                    | 確認しました。                     |                       |                              | ╡ 催認チェックホックス欄       |  |
| 確認用バスワート                                       | ドの入力<br>【参須】確認用バスワード<br>(平向英数字5~12桁)                                                                                              |                             |                       | -                            | パスワード入力欄            |  |
| ワンタイムバスワ                                       | フードの入力                                                                                                    |                             |                       |                              |                     |  |
| (8A)                                           | ] ワンタイムバスワード<br>(平向数学)                                                                                                    |                             |                       |                              |                     |  |
| 戻る                                             | 振込を中止する                                                                                                    | 確定する                        |                       |                              | 確定する       振込を中止する  |  |
| ワンタイムノ(ス)<br> 参頼<br> 戻る                        | (平向英葉字6~12/li)<br>フードの入力<br>() ワンタイムパスワード<br>(平向数字)<br>振込を中止する                                                                    | 確定する                        |                       |                              | ☆ (花定する)<br>振込を中止する |  |

引落口座の訂正

#### 振込(引落口座訂正)画面が表示されます。

引落口座一覧の中から、引落口座に指定する口座の「**訂正」**ボタンをクリックしてください。 振込を中止する場合は「**振込を中止する」**ボタンをクリックし、トップページ画面へ戻ります。

| ┃振込(引落口座訂正)<br>引落口座を選択し、「訂正」ボタンを    | 押して下さい。             |         | 画面ID:BKM102                         |         |
|-------------------------------------|---------------------|---------|-------------------------------------|---------|
| 引落口座情報                              |                     |         |                                     |         |
| <b>訂正</b><br>大塚支店<br>残高確定日時 01月20日  | <b>普通</b><br>15時00分 | 1234567 | 500,000円 残高<br>500,000円 取引可能額       | ्रास    |
| <b>訂正</b><br>泉岳寺支店<br>残高確定日時 01月20日 | <b>普通</b><br>15時00分 | 0123456 | 300,000円 残高<br>300,000円 取引可能額       |         |
| <b>訂正 日吉駅前営業所</b><br>残高確定日時 01月20日  | <b>普通</b><br>15時00分 | 9876543 | 11,123,456円 残高<br>11,123,456円 取引可能額 |         |
| 戻る                                  |                     | 振込を中止する |                                     | 振込を中止する |

振込完了

振込(振込完了)画面が表示されます。

確定した振込内容欄をご確認ください。

今回手続きした振込先を登録する場合は、「振込先の登録」ボタンをクリックし、振込先登録(登録内容 入力)、または振込先登録(登録内容確認)画面へ進みます。

| 画面ID:BKM004                                             |                   |
|---------------------------------------------------------|-------------------|
| 振込(振込完了)                                                |                   |
| 引笔口座選択〉振込方法選択〉振込先金融機開選択〉振込先支店選択〉振込金額入力〉振込内容確認 )振込完了     |                   |
| 上記の内容で振込・振替を受け付けました。<br>受付番号は000001番です。<br>ありがとうございました。 |                   |
| 引落口座情報 大塚支店 普通預金 1234567                                |                   |
| •                                                       |                   |
| 振込先口座情報 金融機関名 1111銀行                                    |                   |
| 支持名 新宿支店                                                |                   |
| 科目普通預金                                                  |                   |
| 口座番号 0123456                                            |                   |
| 受取人名 ジ <b>セダイ ハナコ</b>                                   |                   |
| 振込金額 100,000円                                           |                   |
| 引落合計金額 100,105円 (手数料 105円)                              | 振动中南部             |
| 取引区分振送                                                  | ┼─── 振込内谷棟 │      |
| 振込指定日 10月03日                                            |                   |
| 振込メッセージ EDI123456789                                    |                   |
| <ul> <li>振込依頼は翌営業日扱いです。なお、振込資金は本日付けでお預かりします。</li> </ul> |                   |
|                                                         | <u> トッフペーシへ  </u> |
| 振込・振替先を登録する場合は、「振込先の登録」ボタンを押下して下さい。                     |                   |
| 振込先の登録 トップページへ                                          |                   |
|                                                         | ┘───│振込先の登録 │     |

# 振込先登録内容の確認

### 最大30件登録することができます。

振込先登録(登録内容確認)画面が表示されます。 振込先口座情報欄をご確認のうえ、パスワード入力欄に「確認用パスワード」を入力して、「登録を確定す る」ボタンをクリックし、振込先登録の完了へ進みます。 振込先登録を中止する場合は、「登録を中止する」ボタンをクリックし、トップページへ戻ります。

| 画面ID:BFT001                                           | ]           |
|-------------------------------------------------------|-------------|
| ┃振込先登録(登録内容確認)<br>追加情報を確認のうえ、パスワードを入力して下さい。           |             |
| 振込先口座情報                                               |             |
| 受取人名ネット クロウ<br>テーク銀行泉岳寺支店 普通預金 4444444                | 振込先口座情報欄    |
| 追加情報                                                  |             |
| 備考特になし。                                               |             |
|                                                       |             |
| ■ 確認しました。                                             | 確認チェックボックス欄 |
|                                                       |             |
| [必須] 確認用パスワード □ ソフトウェアキーボードを使用して入力する<br>(半角英歌字6~12)57 | パスワード入力欄    |
| 登録を中止する 登録を確定する                                       | 登録を確定する     |
| 戻る                                                    | 登録を中止する     |

## 振込先登録の完了

振込先登録(登録完了)画面が表示されます。 振込先口座情報欄、追加情報欄の内容をご確認ください。 **「振込先一覧画面へ」**ボタンをクリックすることで、振込先一覧(一覧表示)画面へ進みます。

| 画面ID: BFT002<br>振込先登録(登録完了)<br>振込先口座順報を登録しました。ありがとうございました。 |              |
|------------------------------------------------------------|--------------|
| 振込先口座情報<br>受取人名 ネット クロウ<br>デーク銀行 泉岳寺支店 普通預金 4444444        | 振込先口座情報欄     |
| 振込先一覧画面へトップページへ                                            | <br>振込先一覧画面へ |

# 振込・振替の照会・依頼取消

過去に手続きを行った振込・振替のご依頼内容を照会できます。また、振込・振替依頼の取消を行うこと ができます。

グローバルナビゲーション操作

グローバルナビゲーションの[振込・振替]→[振込・振替のご依頼内容の照会・取消]をクリックし、 一覧表示へ進みます。

·覧表示

ご依頼内容の照会・取消(振込・振替 一覧)画面が表示されます。 ご依頼内容の詳細をご覧になる場合は、ご依頼内容の一覧の中から、照会する依頼内容の「詳細」ボタン をクリックし、内容の照会へ進みます。

ご依頼内容を取り消す場合には、「取消」ボタンをクリックしてください。

| 画面ID : BNS050                                                                                                    |                                                 |
|----------------------------------------------------------------------------------------------------|-------------------------------------------------|
| ↓ご依頼内容の照会・取消(振込・振替 一覧)<br>詳細の雑認、取消を行う場合は、該当するボタンを選択して下さい。                                                                                                    |                                                 |
| ┃ご依頼内容の一覧<br>2012年 03月01日~                                                                                                    |                                                 |
|                                                                                                    |                                                 |
| (全21件) 並べ替え: 受付日時▼ 引渡口座                                                                                                    |                                                 |
| 詳細         受取人名 アンサー ゴロウ 受付番号 0331004 受付日時 2012年 03月31日 13時30分         取引         取消           取引金額 30,000円         引客口座 豊州支店 普通預金0980012         指定日 2012年 03月16日         取引 振込 |                                                 |
| 登取人名 アンサータロク 受付番号 0331004 受付日時 2012年 03月15日 13時30分         取消           取引金額 30,000円<br>指定日 2012年 03月17日         引席口座<br>取引 擴替         泉岳寺支店 普通預金1234567                         |                                                 |
| 戦闘     受款人名 - 受付番号 0315002 受付日時 2012年 03月15日 13時30分     取引金額 30,120円     指定日 2012年 03月17日 引席口座 泉岳寺駅前支店 普通預金0980012     振防                                                        |                                                 |
|                                                                                                    | = <del>7</del> ≪m                               |
| 取消金額 240,000円 引落口座 泉岳寺支店 普通預金1234567<br>指定日 2012年 12月18日 取引 振替                                                                                                    | <u>□</u> 二十二十二十二十二十二十二十二十二十二十二十二十二十二十二十二十二十二十二十 |
| 受款人名 ネット クロク 受付番号 0314000 受付日時 2012年 12月14日 13時30分         取消           取引金額 30,240,000円<br>指定日 2012年 12月18日         引窓口座<br>取引         泉岳寺駅前支店 普通預金1234567                      |                                                 |
| 〈前ページ 1 2 次ページ                                                                                                    |                                                 |
| トップページへ                                                                                                    |                                                 |

注 「取消」ボタンは取消が可能なご依頼内容のみクリックすることができます。

ご依頼内容の照会(振込・振替 内容照会)画面が表示されます。 依頼状況欄の内容をご確認ください。 ご依頼内容について、依頼の取消を行う場合は「ご依頼内容の取消確認へ」ボタンをクリックし、取消内 容の確認へ進みます。

| 画面ID:BNS051                                                                                                    |                |
|----------------------------------------------------------------------------------------------------|----------------|
| ┃ご依頼内容の照会(振込・振替 内容照会)<br>取消を行う場合は「ご依頼内容の取消確認へ」ボタンを押して下さい。                                                                                                    |                |
| 依賴状況                                                                                                    |                |
| 受付中 受付番号 0331000 受付日時 2012年03月31日 13時10分 メディア プラウザ                                                                                                    |                |
| 依賴內容                                                                                                    |                |
| 引落口座情報 豊洲支店 普通 0980012                                                                                                    |                |
| +                                                                                                    |                |
| 振込・振若先         受取人番号         11111           振込・振若先金総帳間         デーク銀行           名         近し・振若先立総帳間           第二         一名           第二         七日           普通         二日座番号           口座番号         7654321           受取人名         アンサーゴロウ           金額         30,000円           引落合計金額         30,000円           日         指定日           04月01日         取引区分           振込         振込×セージ           振込・火セージ         EDI123456789 | 依頼状況欄          |
| ご依頼内容の取消確認へ                                                                                                    | - 振込・振替依頼の取消確認 |
| 戻る                                                                                                    |                |

#### 取消内容の確認

ご依頼内容の取消(振込・振替 取消確認)画面が表示されます。 取消内容欄の依頼状況、依頼内容をご確認のうえ、よろしければパスワード入力欄に「確認用パスワード」 を入力して、「取消を確定する」ボタンをクリックし、取消完了へ進みます。 取消を中止する場合は、「取消を中止する」ボタンをクリックし、ご依頼内容の照会・取消(振込・振替 一 覧)画面へ戻ります。

| •                                                                                                    | _        |
|----------------------------------------------------------------------------------------------------|----------|
| 画面ID: BNT050<br>  ご依頼内容の取消(振込・振替 取消確認)<br>振込・振琶内容をご確認のうえ、よろしければ確認用パスワードを入力し、<br>「取消を確定する」ボタンを押して下さい。                                                                                                    |          |
| ┃依頼状況                                                                                                    |          |
| 受付番号 1110011 受付日時 2012年03月31日 13時00分                                                                                                    |          |
| 依賴內容                                                                                                    |          |
| 引席口座情報 大塚支店 普通預金 1234567                                                                                                    |          |
| 振込・振着先<br>口座情報         受取人垂号 111           金融機関名 1111銀行         支店名 新宿支店           支店名 新宿支店         利目 普遍預金           口座番号 0123456         受取人名 ジセダイ ハナコ           金額 100,000円         引席合計金額 100,105円(手数料105円)           日付 指定日 10月03日         取引区分 振込           振込火セージ EDI123456789         100 | 取消内容欄    |
| <ul> <li>振込依頼は翌営業日扱いです。</li> </ul>                                                                                                    |          |
| 確認用パスワードの入力                                                                                                    |          |
| [必須] 確認用パスワード □ ソフトウェアキーボードを使用して入力する<br>(半角美部字6~12桁)                                                                                                    | パスワード入力欄 |
|                                                                                                    |          |
| 取消を中止する 取消を確定する                                                                                                    | 取消を確定する  |
| 戻る                                                                                                    |          |
|                                                                                                    |          |

取消完了

ご依頼内容の取消(振込・振替 取消完了)画面が表示されます。取消した依頼内容欄をご確認ください。

| ↓ご依頼内容の用<br>ご指定の振込依頼を取<br>ご利用ありがとうござ | 収消(振込・振替<br><sub>消しました。</sub><br>いました。 | 取消完了)          |         |  | 画面ID:BNT051 |         |
|--------------------------------------|----------------------------------------|----------------|---------|--|-------------|---------|
| 依頼状況                                 |                                        |                |         |  |             |         |
|                                      | 受付番号 033100                            | 0              |         |  |             |         |
|                                      |                                        |                |         |  |             | - 依頼内容欄 |
| ┃ 依頼内容                               |                                        |                |         |  |             |         |
| 引落口座情報                               | 大塚支店                                   | 普通預金           | 1234567 |  |             |         |
|                                      |                                        |                |         |  |             |         |
| 振入·振替先                               | 受取人番号                                  | 111            |         |  |             |         |
| 口座情報                                 | 金融機関名                                  | 5 1111銀行       |         |  |             |         |
|                                      | 支店名                                    | 新宿支店           |         |  |             |         |
|                                      |                                        | 目              |         |  |             |         |
|                                      | 日産単う<br>受取人名                           | ら ジャダイ ハナコ     |         |  |             |         |
|                                      | 金額                                     | 100,000円       |         |  |             |         |
|                                      | 引落合計金額                                 | 100,105円(手数料   | 105円)   |  |             |         |
|                                      | 日位                                     | t 指定日 10月03日   |         |  |             |         |
|                                      | 取引区分                                   | 计振込            |         |  |             |         |
|                                      | 振込メッセージ                                | 2 EDI123456789 |         |  |             |         |
|                                      |                                        | ご依頼            | 内容の内容一覧 |  |             |         |

# 振込先登録

振込先口座を事前に登録することができます。 <mark>最大30件登録することができます。</mark>

# メニューの選択

グローバルナビゲーションの [振込・振替] → [振込先登録] をクリックしてください。

### 登録済み振替先一覧の表示

振込先一覧(一覧表示)画面が表示されます。当画面で登録済の振替先口座を確認することができます。 「追加登録」ボタンをクリックし、金融機関の検索へ進みます。

| <ul> <li>振込先の登録(一覧表示)</li> <li>振込先の登録を行う場合は、開除する振込先を選択して「解除する」ボタンを押して下さい。</li> <li>振込先の登録内容の編集を行う場合は、編集する振込先の「編集」ボタンを押して下さい。</li> </ul>                                                                | ページを印刷する |                        |
|----------------------------------------------------------------------------------------------------|----------|------------------------|
| 登録済みの振込口座<br>(金10件) 並べ替え: 備考 受取人名 登録日 単続振込日▼<br>受取人名 アンサータロウ<br>データ銀行 <u>泉岳寺支店</u><br>普通預金 0100001<br>備考 家族口座 [編集]<br>受映人名 アンサージュウハエ<br>データ銀行 泉長寺支店<br>普通預金 0100061<br>備考 家族口座 [編集]<br>登録日 1999年12月31日 | •        | 編集<br>※.備考欄内容の編集ができます。 |
| ■終振込日 2000年01月04日 前ペーラ 1 次ペーラ ② 要確認: □屈確認ができていません。□屈情報が変更されていないかご確認下さい。 ▲注意: わ客さまが登録後、一度もお振込されていない口屋です。 4年214年214年214年214年214年214年214年214年214年21                                                       | MIRTS    |                        |
| 振込先口座の追加登録<br>追加登録                                                                                                    |          | 追加登録                   |

振込前都度登録(金融機関検索)画面が表示されます。

当組合を選択する場合は、「神奈川県医師信用組合」ボタンをクリックし、支店の検索へ進みます。 新たに金融機関を選択する場合は、フリーワード欄に検索文字を入力して、「検索」ボタンをクリックし、 金融機関の選択へ進みます。

以前に振込先金融機関に指定した金融機関を、振込先に指定する場合は、最近の振込先金融機関のリンク 50音から金融機関を検索する場合は、検索する文字ボタンをクリックし、金融機関の選択へ進みます。

| 振込前都度登録                                         | (金融           | 幾関検禁                              | 索)            |      |            |       |          |   |   |   |  |  | ٦ |                |  |
|-------------------------------------------------|---------------|-----------------------------------|---------------|------|------------|-------|----------|---|---|---|--|--|---|----------------|--|
| - 引落口座選択 金融                                     | 識明選択          | ) 支店選択                            | र <i>े</i> □@ | 青報入力 | > 登録内      | 容確認 > | 登録完了     | r |   |   |  |  |   |                |  |
| 振込先として登録する金                                     | 融機関を打         | 皆定して下                             | ಕು.           |      |            |       |          |   |   |   |  |  |   |                |  |
| ┃ 登録済みの金融機                                      | 關から扱          | 辰込先を                              | 指定す           | 3    |            |       |          |   |   |   |  |  |   |                |  |
| 神奈川県医師信用                                        | 組合            |                                   |               |      |            |       |          |   |   |   |  |  |   | 神奈川県医師信用組合     |  |
| ┃振込先の金融機関                                       | を探す           |                                   |               |      |            |       |          |   |   |   |  |  |   |                |  |
| フリーワードで                                         | 検索(金          | 全商生機關                             | 名また           |      | 幾関コ-<br>検索 | - 15) |          |   |   |   |  |  |   | - フリーワード欄      |  |
| ┃最近の振込先金<br>神奈川県医師信用線                           | 融機関力<br>1合 三素 | <sup>い</sup> ら選択<br><u>[UF]</u> ≸ | 民行三           | 井住友翁 |            |       |          |   |   |   |  |  |   | <br>最近の振込先金融機関 |  |
| 50音で快楽<br>● すべて<br>○ 銀行                         | ア             | 力                                 | サ             | 夕    | ታ          | ハ     | <b>र</b> | ヤ | 5 | פ |  |  |   |                |  |
| ○ 信用金庫                                          | 1             | #                                 | シ             | チ    |            | E     | Ξ        |   | U |   |  |  |   |                |  |
| <ul> <li>信用組合     <li>分働金庫     </li> </li></ul> | ゥ             | ク                                 | ス             | ッ    | ヌ          | フ     | Д        | ュ | ル |   |  |  |   | 50音検索          |  |
| ○ 農協・漁協                                         | т             | ケ                                 | セ             | テ    | ネ          | ^     | ×        |   | L |   |  |  |   |                |  |
|                                                 | オ             |                                   | ソ             | ۲    | )          | 朩     | Ŧ        | Ξ |   |   |  |  |   |                |  |
|                                                 |               |                                   |               |      |            |       |          |   |   |   |  |  |   |                |  |
| 戻る                                              |               |                                   |               |      |            |       |          |   |   |   |  |  |   |                |  |
|                                                 |               |                                   |               |      |            |       |          |   |   |   |  |  |   |                |  |

#### 金融機関の選択

振込前都度登録(金融機関選択)画面が表示されます。 ご利用可能な振込先金融機関一覧が表示されますので、この中から指定する金融機関の「選択」ボタン をクリックし、**支店の検索**へ進みます。

|                                                              | -  |
|--------------------------------------------------------------|----|
| 振込前都度登録(金融機関選択)                                              |    |
| 引落口座選択 金融機關選択 支店選択 口座情報入力 登録内容確認 登録完了                        |    |
| 金融機関を選択して下さい。                                                |    |
| 振込先の金融機関を選択                                                  |    |
| 金融機関の種類で絞り込んだり、金融機関名の一部を検索できます。<br>振込先の金融機関が表示されましたら選択して下さい。 |    |
| 金融機関の種類 ● すべて ○ 銀行 ○ 信用金庫 ○ 信用組合 ○ 労働金庫 ○ 農協・漁協              |    |
| 検索                                                           |    |
| 選択<br>金融機師名_エヌ・ティ・データ信用漁業協同組合連合会 金融機関コード 1111                | 選択 |
| 選択 金融機関名 エヌ・ティ・データ信用組合 金融機関□−ド 2222                          |    |
| <u>選択</u> 金融機関名 エヌ・ティ・データ鉄道信用組合 金融機関コード 8888                 |    |
| 選択 金融機関名 エヌ・ティ・データみらい農業協同組合 金融機関□ード 9999                     |    |
| 戻る                                                           |    |

振込前都度登録(支店検索)画面が表示されます。

支店名をフリーワードで検索する場合は、フリーワード欄に検索文字を入力後に「**検索」**ボタンをクリックして、**支店の選択**へ進みます。 以前に振込先支店に指定した支店を、振込先に指定する場合は、最近の振込先支店のリンクをクリックし

以前に派送光文冶に指定した文冶を、派送光に指定する場合は、最近の派送光文冶のサンフをナサブアし てください。 50会からま店タオ絵書まて想会は、絵書まて立宮のギタンオタリックレー**末店の選択**。進みまま

50音から支店名を検索する場合は、検索する文字のボタンをクリックし、**支店の選択へ**進みます。

| <ul> <li>振込前都度登録(支店検索)</li> <li>引落口座選択 全鷸機関選択 支店選択 口座情報入力 〉登録内容確認 〉登録完了</li> <li>支店を検索して下さい。</li> </ul> |          |
|----------------------------------------------------------------------------------------------------|----------|
| ┃ 登録情報                                                                                                  |          |
| 金融機關名 1111銀行                                                                                            |          |
| ┃振込先の支店を検索                                                                                              |          |
| フリーワード検索(支店名または支店コード)                                                                                   |          |
| し         し           最近の振込先支店から選択                                                                      | 見たの拒決生また |
| 新宿支店 新宿東口支店 新橋支店 泉岳寺支店 豊洲支店                                                                             | 取近の派匹儿文店 |
| P $D$ $T$ $P$ $P$ $T$ $T$ $T$ $T$ $T$ $T$ $T$ $T$ $T$ $T$                                               |          |
| イキシチニヒミリ                                                                                                |          |
| ウクスツヌフムユル                                                                                               | 5 O 音検索  |
| エケセテネヘメレ                                                                                                |          |
|                                                                                                    |          |
| <b>反</b> 3                                                                                              |          |

#### 支店の選択

振込前都度登録(支店選択)画面が表示されます。 ご利用可能な振込先支店一覧が表示されますので、この中から振込先に指定する支店の「選択」ボタン をクリックし、**口座情報の入力**へ進みます。

| ┃振込前都度登録(支店選択)                                       | ] |    |
|------------------------------------------------------|---|----|
| 引落口座選択〉金融機關選択、支店選択、口座情報入力〉登録內容確認〉登録完了                |   |    |
| 振込先の支店を選択して下さい。                                      |   |    |
|                                                      |   |    |
| 金融機關名 1111銀行                                         |   |    |
| ┃振込先の支店を検索<br>支店をリストから選択して下さい。支店名の─部から殺込みを行うこともできます。 |   |    |
| 絞り込み検索                                               |   |    |
| 選択 · 支店名 新宿支店 · 支店3 - ド 001                          |   | 選択 |
| 選択 支店名 新宿東口支店 支店コード 002                              |   |    |
| 選択 支店名 新橋支店 支店コード 003                                |   |    |
| 戻3                                                   |   |    |

#### 口座情報の入力

振込前都度登録(口座情報入力)画面が表示されます。 登録情報欄の「科目」、「口座番号」、「受取人名」、「備考」(※備考は任意で入力)を選択・入力後、「確認 画面へ」ボタンをクリックし、登録内容の確認へ進みます。

| ┃振込前都度登録(口座情報入力)<br>振込先口座情報を入力して下さい。 | 画面ID:BFR005                                                                     |               |
|--------------------------------------|---------------------------------------------------------------------------------|---------------|
| 登録情報                                 |                                                                                 |               |
| 金融機関名支店名                             | 1111銀行<br>新宿支店                                                                  |               |
| [必須] 科目                              | <ul> <li>              ・             普通預金             ・             ・</li></ul> |               |
| [必須] 口座番号                            | (半角数字)                                                                          | <u> </u>      |
| [ <b>必須</b> ] 受取人名                   | (半角カタカナ・英数)<br>(例)ウケトリ ハナコ                                                      | ユ 以木 旧 和人 (地) |
| 備考                                   | (全角文字)                                                                          |               |
|                                      | 確認画面へ                                                                           | 確認画面へ         |
| 戻る                                   |                                                                                 |               |

#### 登録内容の確認

振込前都度登録(登録内容確認)画面が表示されます。 登録情報欄の内容を確認し、よろしければパスワード入力欄に「確認用パスワード」を入力して、「登録 を確定する」ボタンをクリックし、口座の登録完了へ進みます。

| ┃振込前都度登録(登録内容確認)                               |                             |                |                 |
|------------------------------------------------|-----------------------------|----------------|-----------------|
| 金融機関選択 支店選択 口座情報入力 登録                          | 内容確認 登録完了                   |                |                 |
| ー<br>この振込先を登録しますか。<br>入力内容を確認のうえ、バスワードを入力して下さい | ١٥                          |                |                 |
| ┃ 登録情報                                         |                             |                |                 |
| 振込先金融機関名                                       | 1111銀行                      | 訂正する 1         |                 |
| 振込先支店名                                         | 新宿支店                        | <u>訂正する 1</u>  | ──── 登録情報欄      |
| —————————————————————————————————————          | 普通預金<br>0123456<br>ジセダイ ハナコ |                |                 |
| 備考                                             | Ľ                           | <u>IIE93  </u> |                 |
| 確認用パスワードの入力                                    |                             |                |                 |
| [必須] 確認用パスワード<br>(半角英数字6~12桁)                  | □ ソフトウェアキーボードを使用して入力する      |                | ―― パスワード入力欄     |
| 登録                                             | を中止する 登録を確定する               |                | <u> 登録を確認する</u> |
| 戻る                                             |                             |                |                 |

#### 口座の登録完了

振込前都度登録(登録完了)画面が表示されます。 画面上の「振込先一覧画面へ」ボタンをクリックし、登録した内容が一覧に表示されていることをご確 認ください。

振込先削除

登録済みの振込・振替先の削除を行うことができます。

#### グローバルナビゲーション操作

グローバルナビゲーションの[振込・振替]→[振込先登録]をクリックし、**登録済み振込先口座の選択** へ進みます。

#### 登録済み振込先口座の選択

振込先一覧(一覧表示)画面が表示されます。

登録済み振込口座の削除を行う場合は、登録済みの振込口座欄の削除する振込口座のチェックボックスを チェック後、「削除する」ボタンをクリックし、振込先削除口座の確定へ進みます。

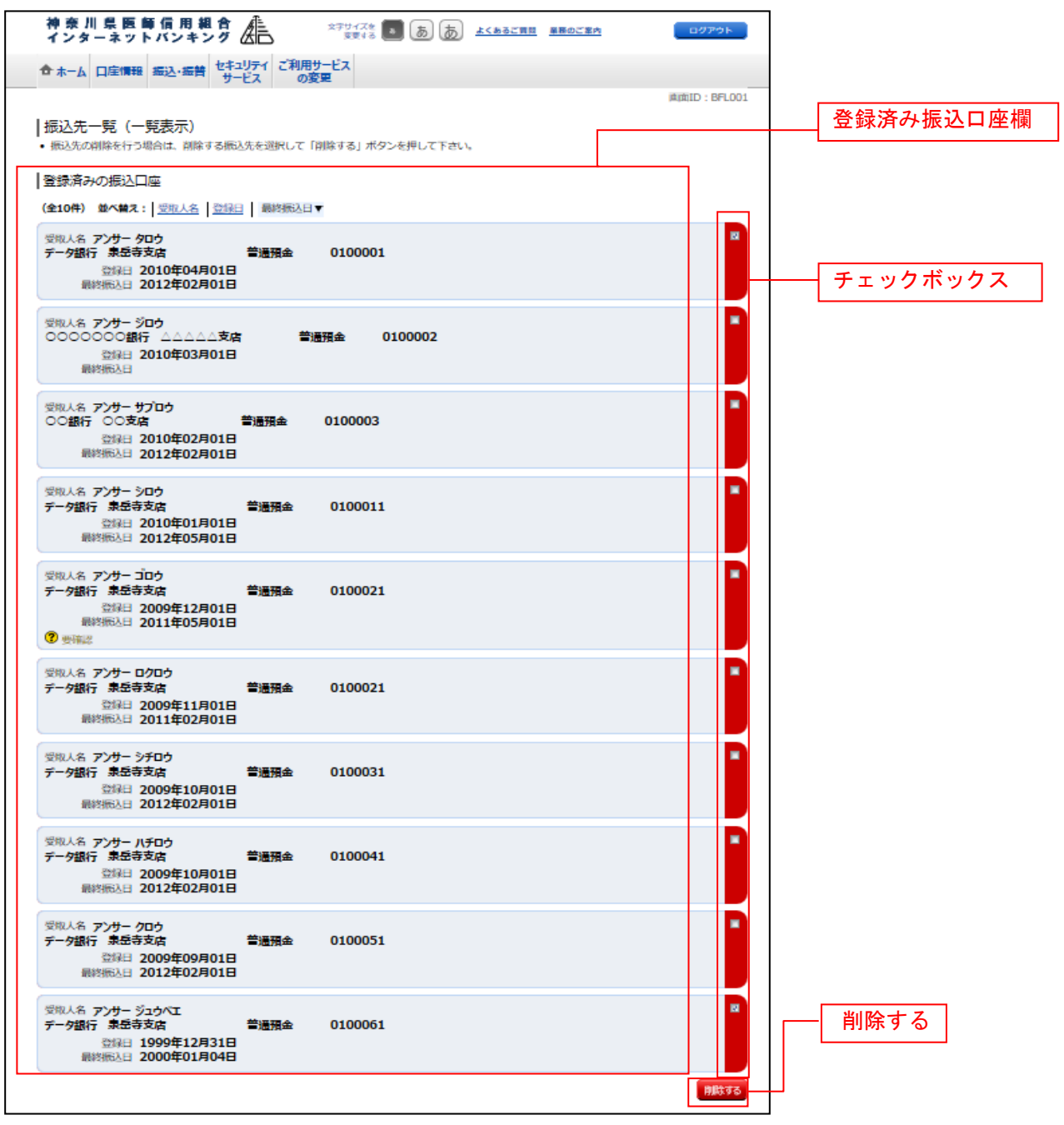

#### 振込先削除口座の確定

振込先削除(削除内容確認)画面が表示されます。 振込先口座情報欄の内容をご確認のうえ、よろしければ、パスワード入力欄に「確認用パスワード」を入 力して、「削除を確定する」ボタンをクリックし、振込先口座削除の完了へ進みます。 削除を中止する場合には、「削除を中止する」ボタンをクリックしてください。

| 画面ID                                                                                      | : BFS002 |           |
|-------------------------------------------------------------------------------------------|----------|-----------|
|                                                                                           |          |           |
|                                                                                           |          |           |
| 振込先口座情報                                                                                   |          |           |
| 受取人名 アンサー タロウ<br>テーク銀行 泉岳寺支店 普通預金 0100001<br>備考 家族口座 登録日 2010年04月01日<br>最終版込日 2012年02月01日 |          | 振込先口座情報欄  |
| 受取人名 アンサー サブロウ<br>○○銀行 三田支店 普通預金 0100003<br>備考 家族口座 登録日 2010年02月01日<br>最終振込日 2012年02月01日  |          |           |
| ┃確認用パスワードの入力                                                                              |          |           |
| [砂須] 確認用パスワード □ ソフトウェアキーボードを使用して入力する<br>(半角東部字6~12桁)                                      |          | パスワード入力欄  |
| 削除を中止する 削除を確定する                                                                           |          | - 削除を確定する |
|                                                                                           |          | 削除を中止する   |

振込先口座削除の完了

振込先削除(削除完了)画面が表示されます。 削除内容をご確認ください。

| 振込先削除(削除完了)<br><sup> あ込先口座情報の削除を受付けました。あ<br/>振込先口座情報</sup> | 5りがとうございまし | た。      |                                      | 画面ID:BFS003 |          |
|------------------------------------------------------------|------------|---------|--------------------------------------|-------------|----------|
| 受取人名 アンサー タロウ<br>データ銀行 泉岳寺支店<br>備考 家族口座                    | 普通預金       | 0100001 | 登録日 2010年04月01日<br>最終振込日 2012年02月01日 |             | 振込先口座情報欄 |
| 受取人名 アンサー サプロウ<br>〇〇銀行 三田支店<br>備考 家族口座                     | 普通預金       | 0100003 | 登绿日 2010年02月01日<br>最終振込日 2012年02月01日 |             |          |
|                                                            |            | 振込先一覧   | 画面へ                                  |             |          |

# 税金・各種料金の払込(ペイジー)

# 税金・各種料金の払込

請求書(払込書)にPay-easy(ペイジー)マーク ?? が表示された税金や各種公共料金等の支払い を行うことができるサービスです。 当組合ホームページより、利用可能収納機関一覧をご確認いただけます。

【当組合ホームページ上の掲載場所】

トップページ > 業務案内画面上より、

「その他」 > その他のご案内画面上より、「インターネットバンキング・いししんビジネスバンキング」>

【しんくみペイジー収納サービス契約先一覧】をクリック

## 手順1 グローバルナビゲーション操作

グローバルナビゲーションの [税金・各種料金の払込 (ペイジー)] → [税金・各種料金の払込 (ペイジ ー)] をクリックしてください。

### 手順2 収納機関番号を入力

収納サービス(収納機関番号入力)画面が表示されます。 払込書に記載されている「収納機関番号」を入力して、「次へ」ボタンをクリックしてください。

◎払込情報表示パスワードの入力が必要な払込先の場合⇒ 手順3へ進みます。
◎払込情報表示パスワードの入力が不要で、民間の収納機関である払込先の場合⇒ 手順4へ進みます。
◎払込情報表示パスワードの入力が不要で、公共の収納機関である払込先の場合⇒ 手順10へ進みます。

| 収納サービス(収納機関番号入力)<br>  収納機問指定 払込先情報入力 〉 払込書選択 〉 払込書確認 〉 引客口座選択 〉 払込確認 〉 払込完了 |   |
|-----------------------------------------------------------------------------|---|
| 払込書に記載されている「収納機関番号」を入力し、「次へ」ボタンを押して下さい。                                     |   |
| ペイジーマークのある払込書などのお支払がご利用できます。 IUS的時間表示の入力                                    |   |
| [必須] 収納機関番号 (半角数字5桁)                                                        |   |
| 払込を中止する 次へ                                                                  | _ |
| トップページへ                                                                     |   |

<払込情報表示パスワード方式とは>
 払込書を特定せず、収納機関から発行されたパスワードを入力し、未払分の払込書を照会する方式。

#### 手順3 払込情報取得方式の選択

収納サービス(払込情報取得方式選択)画面が表示されます。 払込情報取得方式選択欄の中から照会したい方式の「**選択」**ボタンをクリックしてください。

◎振込先が民間の収納機関の場合⇒
 手順4へ進みます。
 ◎振込先が公共の収納機関の場合⇒
 手順10へ進みます。

|                                                  | ID : BMP002 |  |
|--------------------------------------------------|-------------|--|
| 収納サービス (払込情報取得方式選択)                              |             |  |
|                                                  |             |  |
| 加込者を満去する方式を「加込消除表示シスシート」、「雑誌番号」方式のいすればいう増加して下さい。 |             |  |
| 払込情報取得方式選択                                       |             |  |
| 選択 払込情報表示パスワード 払込書を特定せず、未払いの払込書を照会する方式           |             |  |
|                                                  |             |  |
| 選択 確認番号 払込書を特定し、該当の払込書のみ照会する方式                   |             |  |
| 払込を中止する                                          |             |  |
| イインディークののつかと書称とのわ文がいて利用できます。                     |             |  |

#### 振込先が民間の収納機関の場合

手順4 払込先情報の入力(民間)

収納サービス(払込先情報入力 民間)画面が表示されます。

#### ◎「払込情報表示パスワード方式」を選択した場合

払込先情報欄に「お客様番号」を入力し、パスワード入力欄に「払込情報表示パスワード」を入力 して、「次へ」ボタンをクリックし、**手順5**へ進みます。

#### ◎「確認番号方式」を選択した場合

払込先情報欄に「お客様番号」を入力し、確認番号入力欄に「確認番号」を入力して、「次へ」ボ タンをクリックし、**手順6**へ進みます。 ※下記画面は「払込情報表示パスワード方式」を選択した場合の例です。

| ┃収納サービス(払込先情報入力 民                 | 収納サービス(払込先情報入力 民間)                                      |          |  |  |  |  |  |
|-----------------------------------|---------------------------------------------------------|----------|--|--|--|--|--|
| 収納機関指定 払込先情報入力 払込書選択              |                                                         |          |  |  |  |  |  |
| 「お客様番号」、「払込情報表示パスワード」を入           | カし、「次へ」ボタンを押して下さい。                                      |          |  |  |  |  |  |
| 払込先情報                             |                                                         |          |  |  |  |  |  |
| 収納機開番号<br>払込先                     | 05099<br>NTTデータ電力                                       |          |  |  |  |  |  |
| [必須] お客様番号                        | ※払込書に記載されている、「お客様番号」から『-』 (ハイフン)を省いて、入力して下さい。<br>(半角数字) | 払込先情報欄   |  |  |  |  |  |
| ┃払込情報表示パスワードの入力                   |                                                         |          |  |  |  |  |  |
| [必須] 払込情報表示パスワード<br>(半角英数記号4~20桁) | □ ソフトウェアキーボードを使用して入力する                                  | パスワード入力欄 |  |  |  |  |  |
| 長る                                | ん込を中止する 次へ                                              |          |  |  |  |  |  |

# 手順5 払込書の選択(民間)

収納サービス(払込書選択 民間)画面が表示されます。 払込書情報欄の中から、払込したい払込書のチェックボックスをチェックして、「次へ」ボタンをクリッ クし、**手順6**へ進みます。

| ┃収納サービス(払込書選択 民間)                                                                                | ]           |
|--------------------------------------------------------------------------------------------------|-------------|
| 収納機關指定 〉 払込先情報入力 〉 払込書選択 〉 払込書確認 〉 引落口座選択 〉 払込確認 〉 払込完了                                          |             |
| 2012年03月01日時点でのお客様の払込情報を照会いたします。 払込書を選択し、「次へ」ボタンを押して下さい。                                         |             |
| ┃ 払込先情報                                                                                          |             |
| 収納機関番号 05099<br>払込先 NTTデータ電力<br>お客様番号 123456789<br>名前 山田 太郎                                      |             |
| 払込書情報                                                                                            |             |
| 払込内容 13年2月 支払済み 払込順 - 12,000円 払込金額<br>300円 払込手数料                                                 |             |
| <ul> <li>              払込内容 13年3月 未払い 払込順 1 22,000円 払込金額             100円 払込手数料      </li> </ul> | +/ 27 書/書祝書 |
| マ 払込内容 13年4月 未払い 払込順 2 9,000円 払込金額<br>100円 払込手数料                                                 | <u> </u>    |
| • 他に10 件の未払いの払込書があります。                                                                           |             |
| 払込を中止する次へ                                                                                        |             |

手順6 払込書の確認(民間)

収納サービス(払込書確認 民間)画面が表示されます。 払込書情報欄の内容をご確認のうえ、よろしければ「次へ」ボタンをクリックし、**手順7**へ進みます。

| 収納サービス 収納機関指定 21 | (払込書確認    | 民間)<br>込書選択 払込                                      | 書確認 引落                              | 印座選択 〉 払込 | 3.確認 込込完了 |                    |            |
|------------------|-----------|-----------------------------------------------------|-------------------------------------|-----------|-----------|--------------------|------------|
| 下記の内容でよろし        | ければ「次へ」ボタ | ンを押して下さい                                            | ,\ <sub>0</sub>                     |           |           |                    |            |
| ┃払込先情報           |           |                                                     |                                     |           |           |                    |            |
|                  | ¥Хµ<br>Б  | h機関番号 05<br>払込先 N <sup>*</sup><br>6客様番号 12<br>お名前 山 | 5099<br>ITデータ電力<br>23456789<br>田 太郎 | ל         |           |                    |            |
| ┃払込書情報           |           |                                                     |                                     |           |           |                    |            |
| 払込内容             | 払込金額      | 内延滞金                                                | 内消費税                                | 払込手数料     | 合計        | 払込先からのお知らせ         | 北いまたお問     |
| 13年3月            | 15,000円   | 1,000円                                              | 100円                                | 100円      |           | 平成13年3月分電気料金のお支払い。 | 4.22音 情報 懒 |
| 払込金額合計           |           |                                                     |                                     |           | 15,100円   |                    |            |
| 戻る               |           | 払込                                                  | を中止する                               |           | 次へ        |                    |            |

#### 手順7 引落口座の選択(民間)

収納サービス(引落口座選択 民間)画面が表示されます。 引落口座情報欄の中から「引落口座」を選択して、「確認画面へ」ボタンをクリックし、**手順8**へ進み ます。

| ┃ 収納サービス<br>収納機関指定 2 払い<br>引落口座を選択して下     | (引落口座選択<br>込先情報入力 〉 払込<br><sup>:さい。</sup> | ₹ 民間)                      | 山入書確認 引家                               | 8口座選択 九 | 5.32確認 🛛 払込完 | 7                                      |   |           |
|-------------------------------------------|-------------------------------------------|----------------------------|----------------------------------------|---------|--------------|----------------------------------------|---|-----------|
| 払込先情報                                     |                                           |                            |                                        |         |              |                                        |   |           |
|                                           | 収納                                        | 機関番号<br>払込先<br>客様番号<br>お名前 | 05099<br>NTTデータ電<br>123456789<br>山田 太郎 | ħ       |              |                                        |   |           |
| ┃ 払込書情報                                   | 机设全熵                                      | 内研课会                       | 内消費税                                   | おみ手数約   | Att          | おみたからのお知らせ                             |   |           |
| 13年3月                                     | 15,000円                                   | 0円                         | 0円                                     | 100円    |              | 平成13年3月分の電気料金のお支払い。                    | - |           |
| 払込金額合計                                    |                                           |                            |                                        |         | 15,100円      |                                        |   |           |
| 引落口座情報一                                   | 覧                                         |                            |                                        |         |              |                                        | _ |           |
| <ul> <li>豊洲支店</li> <li>残高照会日時</li> </ul>  | <b>普通</b><br>01月20日 15時00分                | )預金<br>}                   | 0980012                                |         |              | 12,345,678円 残高<br>12,345,678円 お引出し可能金額 |   |           |
| <ul> <li>泉岳寺支店</li> <li>残高照会日時</li> </ul> | <b>普通</b><br>01月20日 15時00分                | <b>預金</b>                  | 1234567                                |         |              | 283,345円 残高<br>283,345円 お引出し可能金額       |   | - 引落口座情報欄 |
|                                           |                                           | 払                          | 込を中止する                                 | ;       | 確認画面へ        |                                        |   |           |
| 戻る                                        |                                           |                            |                                        |         |              |                                        |   |           |

手順8 払込実施の確認(民間)

収納サービス(払込確認) 民間)画面が表示されます。 払込内容を確認し、パスワード入力欄に「確認用パスワード」、「ワンタイムパスワード」を入力して、 「払込を確定する」ボタンをクリックし、**手順9**へ進みます。

※「ワンタイムパスワード」は、当該機能をご利用の方のみ表示されます。

| ┃収納サービス                      | ス(払込確認                     | 民間                       | 引)                                  |                  |         |                                         |             |                  |
|------------------------------|----------------------------|--------------------------|-------------------------------------|------------------|---------|-----------------------------------------|-------------|------------------|
| 収納機關指定〉払                     | 公还先情報入力〉:                  | 払込書選                     | 訳〉払込書                               | <b>擁認〉引落口</b>    | 座選択)払込  | 確認 払込完了                                 |             |                  |
| 下記の内容で払込を<br>よろしければ確認用       | を実施します。<br>用パスワード・ワ        | ンタイム                     | パスワード                               | を入力し、「           | 払込を確定する | う」ボタンを押して下さい。                           |             |                  |
| 引落口座情報                       |                            |                          |                                     |                  |         |                                         |             |                  |
| <b>豊洲支店</b><br>残高照会日 12<br>時 | 普通預<br>月30日 15時00分         | <b>क्र (</b>             | 980012                              |                  |         | 1,000,000円 残高<br>500,000円 取引可能額<br>[1]] | <u>E721</u> |                  |
| 払込先情報                        |                            |                          |                                     |                  |         |                                         |             |                  |
|                              | 収納機<br>1<br>お客1            | 関番号<br>払込先<br>様番号<br>名前  | 05099<br>NTTデータ<br>1234567<br>データタロ | 夕電力<br>789<br>コウ |         |                                         |             |                  |
| ┃払込書情報                       |                            |                          |                                     |                  |         |                                         |             |                  |
| 払込内容                         | 払込金額 内                     | 「延滞金                     | 内消費税                                | 払込手数料            | 合計      | 払込先からのお知らせ                              |             |                  |
| 平成24年7月分                     | 22,000円                    | 0円                       | 0円                                  | 300円             |         | 平成13年3月分の電気料金のお支                        | 払い。         | おいまたので           |
| 払込金額合計                       |                            |                          |                                     |                  | 22,000円 |                                         |             | <b>山心音</b> 用 秋 陳 |
| 確認用パスワ<br>  必須               | ードの入力<br>(半角英数字6~          | フード<br>/12桁)             | ロ ソフトウ                              | <i>フェアキーボー</i>   | ドを使用して、 | 1<br>\/).<br>                           |             |                  |
| ワンタイムパ                       | スワードの入                     | カ                        |                                     |                  |         |                                         |             | パスワード入力欄         |
| [必須] ワ                       | リンタイムパスワ<br><sub>(半角</sub> | フード [<br><sub>陶数字)</sub> |                                     |                  |         |                                         |             |                  |
|                              |                            | 払込                       | を中止する                               |                  | 払込を確定す  | 3                                       |             |                  |

### 手順9 払込完了(民間)

収納サービス(払込完了 民間)画面が表示されますので、払込結果をご確認ください。 ※受付番号が表示されますので、必ずお控えください。お取引のお問合せの際に必要となります。

| 取用機関性       私込告書報及       私込書書報及       私込書書報及       私込書       私込用         2012年03月01日、受付番号1234567800-20120301-0000002で払込みを受付けました。       ろうたのまま       受付番号         2012年03月01日、受付番号が設立となりますので番号をお持え下さい。       本のたのまま       受付番号         3間店口座情報           受付番号         1引店口座情報            受付番号         1引店口座情報                 1引店口座情報                                                                    | 収納サー                  | ビス(払込完了 民間)                                   |                   |          |         |       |            | ] |      |
|----------------------------------------------------------------------------------------------------|-----------------------|-----------------------------------------------|-------------------|----------|---------|-------|------------|---|------|
| 2012年03月01日: 受付番号1234567800-20120301-0000002で払込みを受付けました。     受付番号       3期にた払込みを受付付ました。ありがとうございました。     G付番号       引落口座情報     調査査 0980012       払込先情報     「以前風間音 05099<br>私込先 NTTデータ電力<br>お客様開号 123456789<br>名前 山田 太郎       払込書情報     1344月 12345678901234567891       小込内音 私込章号 払込金額 内延滞金 内消費税 払込手数料 払込先からのお知らせ       13年4月 12345678901234567891     9,000円 の円 0円 100円 お知らせ2       未払い分の照会     トップページへ | 収納機関指定                | 🗉 🔪 払込先情報入力 🖉 払込書選択 〉                         | → 払込書確認 〉 引落口座:   | 選択 〉 払込砖 | 離認 払込完了 |       |            |   |      |
| 選択した払込者の払込みを受け付けました。あらがとうございました。<br>当席口座情報<br>豊洲支店 普通預金 0980012<br>払込先情報<br>払込先 NTTデータ電力<br>お客様番号 123456789<br>名前 山田 太郎<br>払込書情報<br>払込内容 払込番号 払込金額 内紙滞金 内消費税 払込手数料 払込先からのお知らせ<br>13年4月 12345678901234567891 9,000円 0円 0円 100円 お知らせ2<br>未払い分の照会 トップページヘ                                                                                                    | 2012年03月01<br>お問い合わせの | 1日、 受付番号1234567800-20120<br>)際は、この受付番号が必要となりま | 301-0000002で払込み   | メを受付けま!  | った。     |       | ページを招見する   |   | 受付番号 |
| 引落口座情報         豊洲友店       普通預金       0980012         J込ろ先情報                                                                                                    | 選択した払込書               | の払込みを受け付けました。ありが                              | とうございました。         |          |         |       |            |   |      |
| 豊洲支店       普通預金       0980012         払込先情報 <ul> <li></li></ul>                                                                                                    | 引落口座情                 | 转                                             |                   |          |         |       |            |   |      |
| 払込先情報         単時機関番号       05099         払込先       NTTデータ電力         お客味器号       123456789         名前       山田 太郎         払込音情報         払込香号       払込金額         13年4月       12345678901234567891         9,000円       0円       100円         お知らせ2                                                                                                    | 豊洲支店                  | 普通預金                                          | 0980012           |          |         |       |            |   |      |
| 払込先情報         取時機関番号       05099         払込先       NTTデータ電力         お客様番号       123456789         名前       山田 太郎         払込書情報         払込香号       払込金額         13年4月       12345678901234567891         9,000円       0円       100円         お知らせ2                                                                                                    |                       |                                               |                   |          |         |       |            |   |      |
| 取納機関語     05099       払込先、NTTデーの電力       お客様語号     123456789       お客様語号     123456789       名前     山田 太郎       払込内容     払込番号     払込金額     内崩費税     払込手勢料     払込先からのお知らせ       13年4月     12345678901234567891     9,000円     0円     100円     お如らせ2       未払い分の照会                                                                                                    | 払込先情報                 | ž                                             |                   |          |         |       |            |   |      |
| お客様書     123456789       名前     山田 太郎       払込書情報       払込書     払込金額       13年4月     12345678901234567891       9,000円     0円       0円     お知らせ2         未払い分の照会                                                                                                    |                       | 収納機関番号                                        | 05099<br>NTTデータまわ |          |         |       |            |   |      |
| 払込書情報       払込内容     払込番号     払込金額     内延滞金     内消費税     払込手数料     払込先からのお知らせ       13年4月     12345678901234567891     9,000円     0円     100円     お知らせ 2       未払い分の照会     トップページへ                                                                                                    |                       | お客様番号                                         | 123456789         |          |         |       |            |   |      |
| 払込書情報     払込金額     内延滞金     内消費税     払込手数料     払込先からのお知らせ       13年4月     12345678901234567891     9,000円     0円     100円     お知らせ2       未払い分の照会                                                                                                    |                       | נטד                                           |                   |          |         |       |            |   |      |
| 払込商号     払込金額     内延滞金     内消費税     払込手数料     払込たからのお知らせ       13年4月     12345678901234567891     9,000円     0円     0円     100円     お知らせ2       未払い分の照会                                                                                                    | 払込書情報                 | ā.                                            |                   |          |         |       |            |   |      |
| 13年4月     12345678901234567891     9,000円     0円     0円     100円     お知らせ2       未払い分の照会                                                                                                    | 払込内容                  | 払込番号                                          | 払込金額              | 内延滞金     | 内消費税    | 払込手数料 | 払込先からのお知らせ |   |      |
| 未払い分の照会トップページへ                                                                                                    | 13年4月                 | 12345678901234567891                          | 9,000円            | 0円       | 0円      | 100円  | お知らせ 2     |   |      |
| 未払い分の照会トップページへ                                                                                                    |                       |                                               |                   |          |         |       |            |   |      |
|                                                                                                    |                       | ₹                                             | ト払い分の照会           |          | ~ップページへ |       |            |   |      |

振込先が公共の収納機関の場合

手順10 払込先情報の入力(国庫金・地公体)

収納サービス(払込先情報入力)国庫金・地公体)画面が表示されます。

#### ◎「払込情報表示パスワード方式」を選択した場合

払込先情報欄に「納付番号」、「納付区分」を入力し、パスワード入力欄に「払込情報表示パスワード」を入力して、「次へ」ボタンをクリックし、**手順11**へ進みます。

◎「確認番号方式」を選択した場合

払込先情報欄に「納付番号」、「納付区分」を入力し、確認番号入力欄に「確認番号」を入力して、 「次へ」ボタンをクリックし、**手順12**へ進みます。

※下記画面は「払込情報表示パスワード方式」を選択した場合の例です。

| <ul> <li>収納サービス(払込先情報入力)国庫金・地公体)</li> <li>収納機関指定 払込先情報入力 払込書確認 → 引窓口座選択 → 払込確認 → 払込完了</li> <li>「納付番号」、「納付区分」、「払込情報表示パスワード」を入力し、「次へ」ボタンを押して下さい。</li> <li>払込先情報</li> </ul> |                |
|----------------------------------------------------------------------------------------------------|----------------|
| 収納機關番号 <b>12345</b><br>払込先 <b>神奈川県川崎市</b>                                                                                                    |                |
| [必須] 納付番号 (半角数字)<br>※払込書に記載されている納付番号から「- (ハイフン)」を除いてご入力下さい。                                                                                                    |                |
| [必須] 納付区分 (半角数字)<br>※払込書に記載されている納付区分から「- (ハイフン)」を除いてご入力下さい。                                                                                                    | <u>払</u> 込先情報欄 |
| ┃払込情報表示パスワードの入力                                                                                                    |                |
| [必須] 払込情報表示パスワード □ ソフトウェアキーボードを使用して入力する<br>(半角英数記号4~20桁)                                                                                                    | パスワード入力欄       |
| 払込を中止する次へ                                                                                                    |                |

# 手順11 払込書の選択(国庫金・地公体)

収納サービス(払込書選択)国庫金・地公体)画面が表示されます。 払込書情報欄の中から、払込したい払込書のチェックボックスをチェックして、「次へ」ボタンをクリックし、**手順12**へ進みます。

| 収納サービス(払込書選択 国庫金・地公体)                                                                                                    |            |
|----------------------------------------------------------------------------------------------------|------------|
| <ul> <li>※私がは時間にと、/ 加込しに呼吸です のかなしまたで、加込します。</li> <li>2012年03月01日時点でのお客様の払込情報を解会いたします。</li> <li>払込書を選択し、「次へ」ボタンを押して下さい。</li> </ul> |            |
| 払込先情報                                                                                                    |            |
| 収納機關醫學 12345<br>私込先 <b>神奈川県川崎市</b><br>納內番号 123456789<br>名前 <b>山田 太郎</b>                                                           |            |
| 私込書情報                                                                                                    |            |
| 払込内容         固定資産税13年分1期         支払済み         払込順         900円         払込金額           30円         払込手数料                           |            |
| 2 払込内容 <b>固定資産税13年分2期</b> 未払い 払込順 1 22,000円 払込金額<br>0円 払込手数料                                                                      | +/ \] 尹桂却想 |
| 2 払込内容 固定資産税13年分3期 末払い 払込順 2 9,000円 払込金額<br>一 払込手数料                                                                               |            |
| • 他に10件の未払い払込書があります。                                                                                                    |            |
| 払込を中止する 次へ                                                                                                    |            |

手順12 払込書の確認(国庫金・地公体)

収納サービス(払込書確認)国庫金・地公体)画面が表示されます。 払込書情報欄の内容をご確認のうえ、よろしければ「次へ」ボタンをクリックし、**手順13**へ進みます。

| ┃収納サービス(払込書確認             | 国庫金・地グ                                          | 公体)                         |         |                          |        |
|---------------------------|-------------------------------------------------|-----------------------------|---------|--------------------------|--------|
| 収納機関指定 払込先情報入力 払込         | 書選択 払込書研                                        | 部 引落口座                      | 選択〉払込確認 | │払込完了                    |        |
| 下記の内容でよろしければ「次へ」ボタン       | を押して下さい。                                        |                             |         |                          |        |
| 払込先情報                     |                                                 |                             |         |                          |        |
| 以及約                       | 関番号 1234<br>払込先 <b>神奈川</b><br>竹番号 1234<br>名前 山田 | 5<br>  県川崎市<br> 56789<br>太郎 |         |                          |        |
| 払込書情報                     |                                                 |                             |         |                          |        |
| 払込内容 払込金                  | [ 内延滞金                                          | 払込手数料                       | 合計      | 払込先からのお知らせ               |        |
| 固定資産税13年分2期 <b>15,000</b> | 1,000円                                          | 100円                        |         | 納付期限が経過したため、延滞金が発生しています。 | 払込書情報欄 |
| 払込金額合計                    |                                                 |                             | 15,100円 |                          |        |
| 戻る                        | 払込を                                             | 中止する                        |         | 友へ                       |        |

# 手順13 引落口座の確認(国庫金・地公体)

収納サービス(引落口座選択)国庫金・地公体)画面が表示されます。 引落口座情報欄の中から「引落口座」を選択して、「確認画面へ」ボタンをクリックし、 手順14へ進み ます。

| 【収納サービス(引気<br>収納機関指定)払込先情報 引落口座を選択して下さい。        | 客口座選択<br><sup>服入力 〉 払込書編</sup> | 国庫金・坩<br>駅 > 払込書研                                   | 也公体)<br>認 引落口座            | 選択 払込確認 | 〉払込完了                                  |                      |
|-------------------------------------------------|--------------------------------|-----------------------------------------------------|---------------------------|---------|----------------------------------------|----------------------|
| 払込先情報                                           |                                |                                                     |                           |         |                                        |                      |
|                                                 | 収納機関<br>北<br>納何                | 播号 1234<br>込先 <b>神奈川</b><br>番号 1234<br>名前 <b>山田</b> | 5<br> 県川崎市<br>56789<br>太郎 |         |                                        |                      |
| ┃払込書情報                                          |                                |                                                     |                           |         |                                        |                      |
| 払込内容                                            | 払込金額                           | 内延滞金                                                | 払込手数料                     | 승타      | 払込先からのお知らせ                             | _                    |
| 固定資産税13年分2期                                     | 22,000円                        | 1,000円                                              | 0円                        |         | 納付期限を経過したため、延滞金が発生しています。               |                      |
| 払込金額合計                                          |                                |                                                     |                           | 22,000円 |                                        |                      |
| 引落口座情報一覧                                        |                                |                                                     |                           |         |                                        |                      |
| • 豊洲支店<br>残高照会日時 01月24                          | <b>普通預</b>                     | È 098                                               | 0012                      |         | 12,345,678円 残高<br>12,345,678円 お引出し可能金額 | ]                    |
| <ul> <li>泉岳寺支店</li> <li>残高照会日時 01月20</li> </ul> | 普通預算<br>0日 15時00分              | Èr 123                                              | 4567                      |         | 283,345円 残高<br>288,345円 お引出し可能金額       | │ ┿━━┥  引落口座情報欄<br>│ |
| 57                                              |                                | 払込を                                                 | 中止する                      | 確認      | 画面へ                                    | -                    |
| 人にため                                            |                                |                                                     |                           |         |                                        |                      |

手順14 払込実施の確認(国庫金・地公体)

収納サービス(払込確認)国庫金・地公体)画面が表示されます。

払込内容を確認し、パスワード入力欄に「確認用パスワード」を入力して、「払込を確定する」ボタンを クリックし、**手順15**へ進みます。

| ┃収納サービス(払)                     | 入確認 国庫金                   | ・地公体                                | z)                       |                 |                                          |                   |           |
|--------------------------------|---------------------------|-------------------------------------|--------------------------|-----------------|------------------------------------------|-------------------|-----------|
| 収納機関指定 〉 払込先情                  | 報入力〉払込書選択                 | 〉払込書確                               | 認 〉 引落口座                 | <u> 選択</u> 払込確認 | 2 払込完了                                   |                   |           |
| 下記の内容で払込を実施しま<br>よろしければ「確認用パスワ | Eす。<br>フード」を入力し、「         | 払込を確定す                              | する」ボタンを                  | 押して下さい。         |                                          |                   |           |
| 引落口座情報                         |                           |                                     |                          |                 |                                          |                   |           |
| 豊洲支店                           | 普通預金                      | 09800                               | 12                       |                 |                                          |                   |           |
| 残高照会日時 12月30日                  | 日 15時00分                  |                                     |                          |                 | 1,000,000円 預金洗高<br>500,000円 取引可能額<br>[1] | <u>.<br/>正する1</u> |           |
| ┃払込先情報                         |                           |                                     |                          |                 |                                          |                   |           |
|                                | 収納機関番<br>払込<br>納付番<br>お名i | 号 12345<br>売 神奈川<br>号 12345<br>前 山田 | 5<br>県川崎市<br>56789<br>太郎 |                 |                                          |                   |           |
| ┃払込書情報                         |                           |                                     |                          |                 |                                          |                   |           |
| 払込内容                           | 払込金額                      | 内延滞金                                | 払込手数料                    | 合計              | 払込先からのお知らせ                               |                   |           |
| 固定資産税13年分2期                    | 22,000円                   | 0円                                  | 0円                       |                 | 納付期限を経過したため、延滞金が発生しています。                 |                   |           |
| 固定資産税13年分3期                    | 9,000円                    | o円                                  | 0円                       |                 | 納付期限を経過したため、延滞金が発生しています。                 | -                 | ── 払込書情報欄 |
| 払込金額合計                         |                           |                                     |                          | 31,000円         |                                          | 1777-1121         |           |
| ┃確認用パスワードの)                    | 入力                        |                                     |                          |                 |                                          |                   |           |
| [必須]                           | ]確認用パスワー<br>(半角英数字6~12桁   | רע □ א                              | トウェアキーフ                  | ポードを使用し         | て入力する                                    | -                 | パスワード入力欄  |
| 戻る                             | ±                         | 込を中止                                | する                       | 払込る             | を確定する                                    |                   |           |

# 手順15 払込完了(国庫金・地公体)

収納サービス(払込完了 国庫金・地公体)画面が表示されますので、払込結果をご確認ください。 <mark>※受付番号が表示されますので、必ずお控えください。</mark>お取引のお問合せの際に必要となります。

| ┃収納サービス(払込ヲ                       | 完了 国庫金・                | 地公体)                     |             |       |       |            | ] |      |
|-----------------------------------|------------------------|--------------------------|-------------|-------|-------|------------|---|------|
| 収納機関指定 払込先情報                      | 、カ 〉 払込書選択 〉           | 払込書確認〉引落口の               | 率選択 🔷 払込確認  | 払込完了  |       |            |   |      |
| 2012年03月01日、 受付番号12               | 234567800-20120        | 301-00000002で払込          | みを受付けました    | •     |       | ページを印刷する   |   | 受付番号 |
| 単一日の日の日の時は、この受い<br>選択した払込書の払込みを受け | 留与か必要となりま<br>付けました。ありが | りので番号をの控え下。<br>とうございました。 | 2010        |       |       |            |   |      |
| 引落口座情報                            |                        |                          |             |       |       |            |   |      |
| 豊洲支店                              | 普通預金                   | 0980012                  |             |       |       |            |   |      |
|                                   |                        |                          |             |       |       |            |   |      |
| 払込先情報                             |                        |                          |             |       |       |            |   |      |
|                                   | 収納機関番号                 | 12345<br>油奈川県山崎市         |             |       |       |            |   |      |
|                                   | 納付番号                   | 0123456789               |             |       |       |            |   |      |
|                                   | 名前                     | 山田太郎                     |             |       |       |            |   |      |
| 払込書情報                             |                        |                          |             |       |       |            |   |      |
| - 払込内容                            | 払                      | 込番号                      | 払込金額        | 内延滞金  | 払込手数料 | 払込先からのお知らせ |   |      |
| 固定資産税13年分3期                       | 123456789              | 01234567891              | 9,000円      | 0円    | 0円    | お知らせ       |   |      |
|                                   |                        |                          |             |       |       |            |   |      |
|                                   | ŧ                      | ミ払い分の照会                  | <u>الاط</u> | プページへ |       |            |   |      |
|                                   |                        |                          |             |       | -     |            | 1 |      |

### 税金・各種料金の払込履歴

過去に税金・各種公共料金等の払込を行った取引の履歴を確認することができます。

### 手順1 グローバルナビゲーション操作

グローバルナビゲーションの [税金・各種料金の払込 (ペイジー)] → [税金・各種料金の払込履歴] をクリックしてください。

### 手順2 口座の選択 ※複数口座保有時のみ

ご依頼内容の照会(収納サービス 口座選択)画面が表示されます。 引落口座情報欄の中から、照会する口座の「**選択」**ボタンをクリックし、**手順3**へ進みます。

| ┃ご依頼内容の照会(収納サービス 口座選択)<br>引落□座を選択して下さい。 |  |
|-----------------------------------------|--|
| 引落口座情報                                  |  |
| 選択 豊洲支店 普通預金 0980012                    |  |
| 選択 泉岳寺支店 普通預金 1234567                   |  |
| トップページへ                                 |  |

手順3 取引内容の選択

ご依頼内容の照会(収納サービス 一覧)画面が表示されます。

収納サービス取引履歴一覧の中から参照する取引履歴の「**照会」**ボタンをクリックし、**手順4**へ進みます。 なお、依頼内容を絞り込み場合は、状況選択プルダウンから項目を選択して、「絞込」ボタンをクリックす ることで、選択した内容で絞り込み表示されます。

| ↓ご依頼内容の照会(収納サービス 一覧)<br>ご照会になるお取引の照会ボタンを押して下さい。<br>受付状況ごとにご確認いただく場合は、状況を選択し、絞込ボタンを押して下さい。                                        |                                                            | ページを印刷する |             |
|----------------------------------------------------------------------------------------------------|------------------------------------------------------------|----------|-------------|
| 引落口座情報                                                                                                    |                                                            |          |             |
| 豊洲支唐 普通預金 0980012                                                                                                    |                                                            |          |             |
| 収納サービス取引履歴(一覧)<br>2012年02月10日~2012年02月12日<br>全での取引▼ 終込                                                                           |                                                            |          |             |
| WARX: 和特例期间每季▲ 文化量型 文化日期 品名標量与加出量量 文子<br>取納機問題号 00100 払込先 神奈川煤川崎市<br>受付番号 番号取得不可<br>更常全<br>受付番号 番号取得不可<br>受付日時 2012年02月10日 10:10 | オナ<br>お客様番号 <b>1234567890</b><br>/柄付番号<br>メディア <b>ブラウザ</b> |          |             |
| 昭会     収納機関番号 00101 払込先 東京電力     受付番号 番号取得不可     正米愛付 受付日時 2012年02月11日 10:11                                                     | お客様番号 <b>1234567890</b><br>/納付番号<br>メディア <b>iモード</b>       |          | 収納サービス取引履歴欄 |
| <ul> <li>         図会          収納機関番号 00102 払込先 神奈川県川崎市           受付番号 番号取得不可         受付日時 2012年02月12日 10:12      </li> </ul>     | お客様番号 <b>1234567890</b><br>/納付番号<br>メディア -                 |          |             |
| 前ページ 次                                                                                                    | <u> </u>                                                   |          |             |
|                                                                                                    |                                                            |          |             |

手順4 照会内容の表示

ご依頼内容の照会(収納サービス 内容照会)画面が表示されます。照会した内容をご確認ください。

# API連携認証(利用登録)

A P I 連携認証(利用登録)

API (Application Programming Interfaceの略)とは、システム同士を繋ぐ際の仕様のことであり、 当組合とAPI業者のシステムをAPIで接続し、お客様に連携承認を行っていただくことで、当組合と 連携したAPI業者がお客様情報をより安全に取得・活用することができます。

当組合は全国信用協同組合連合会が締結するAPI業者10社とAPI連携を行います。

締結先:マネーフォワード、freee、マネーツリー、弥生、ソリマチ、SBIビジネス・ソリューションズ、 くふうAIスタジオ、ミロク情報サービス、TKC

(2024年05月10日現在)

#### ※注意事項※

本機能はお客様の金融情報をAPI連携事業者に提供するものです。 「免責事項」欄に掲載する当信用組合のAPI利用規定のリンクより、同規定を確認のうえ同意いただき、 必ずお客様自身の責任において行っていただきますよう、お願いいたします。

# ▲ API連携認証の流れ

API業者のご利用ソフトで行っていただきます。

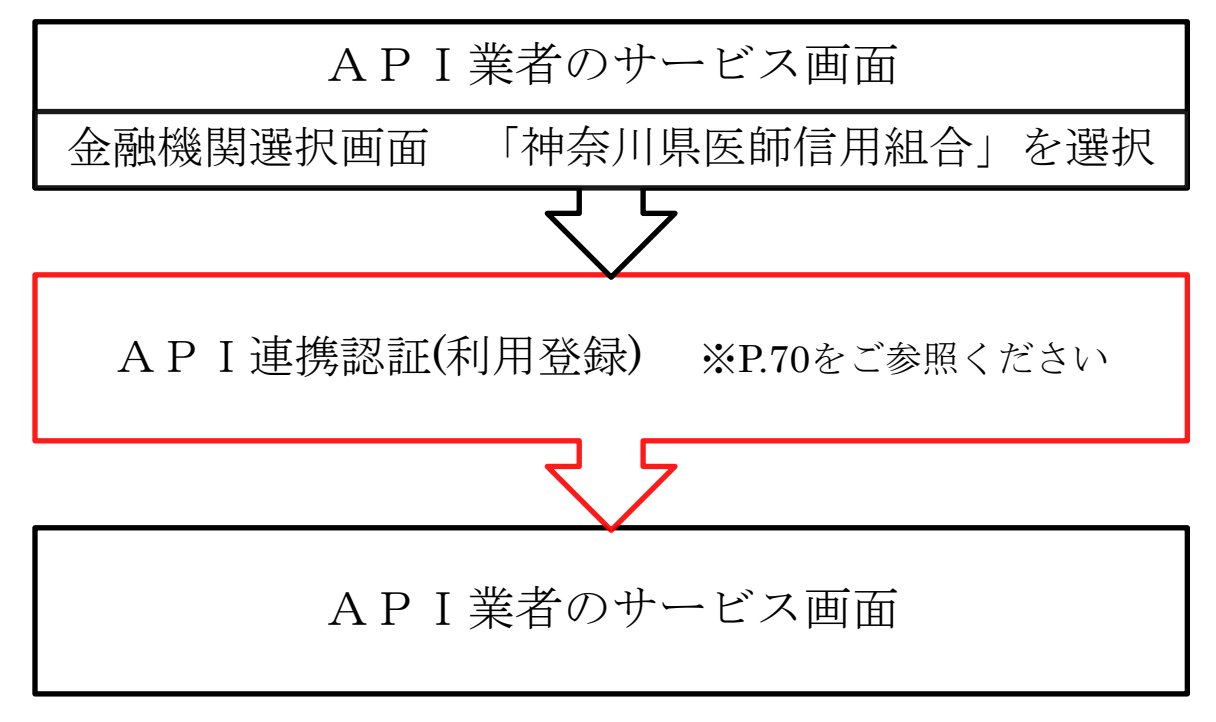

# API連携認証(利用登録)

<mark>API連携先の画面より遷移し、API連携認証(利用登録)画面が表示されます。</mark> 「ログインID」、「ログインパスワード」を入力して、**「API連携」**ボタンをクリックしてください。

| 神奈川県医師信用組合<br>インターネットバンキング                                                                                                    |          |
|----------------------------------------------------------------------------------------------------|----------|
| · 適面ID:BO                                                                                                    | .001     |
| API連携認証(利用登録)                                                                                                    |          |
| インターネットバンキングの不正利用にご注意下さい<br>・当億用組合を装ったメールや、心当たりのない電子メールにご注意下さい。当億用組合ではメールでバス<br>ワードの入力を頂くような依頼をすることは絶対にありません。そのような不審なメールへの返信は行わ<br>ないようにお願いいたします。   |          |
| <ul> <li>         ・ 本機能はお客様の金融情報をAPI連携事業者に提供するものです。当個用組合のAPI利用規定に同意し、必ずお客様自身の責任において行っていただきますようお願いいたします。<u>&lt;利用規定&gt;</u> </li> </ul>              |          |
| はじめてログインされるお客様<br>・ インターネットバンキングをご利用でないお客様は、ご利用のお申込みの後、初回利用登録を行ってくだ<br>さい、ご利用のお申込みについては当億用組合にお問い合わせください。<br>・ 初回利用登録後、初回ログインを行うことで当機能を使用できるようになります。 |          |
| 初回利用登録がお済みの方                                                                                                    |          |
| ログインID (米名英格文を5,12年)                                                                                                    | ログイン情報欄  |
| (14万気が <sup>-</sup> 12m)/<br>ログインパスワード ✓ <b>ソフトウェアキーホードを使用して入力する</b><br>(半角気数字6~12桁)                                                                |          |
| A P I 連携                                                                                                    | A P I 連携 |

### API連携認証(利用登録)(情報連携認可)

API連携認証(利用登録)(情報連携認可)画面が表示されます。

API連携先からのお客様口座情報へのアクセスを許可する場合は、「許可する」ボタンをクリックして ください。

遷移元のAPI連携先画面に遷移します。

| 神奈川県医師信用組合                                                                                                    | 文字サイズを<br>変更する あ あ あ よくあるご質問 業務のご室内                                                                                                    |      |
|----------------------------------------------------------------------------------------------------|----------------------------------------------------------------------------------------------------|------|
|                                                                                                    | 画面ID:BOA006                                                                                                    |      |
| ┃API連携認証(利用登録)(情報連抜<br><fintechサービス>が以下の許可を求めています。</fintechサービス>                                                                                 | 隽忍可)                                                                                                    |      |
| 口座情報・明細情報へのアクセス                                                                                                    | お客様のインターネットバンキングロ座の資産情報へのアクセスを許可します。                                                                                                    |      |
| 認可期間                                                                                                    | B                                                                                                    |      |
| <ul> <li>次に進む前に、Web</li> <li>「許可する」ボタン</li> <li>「許可する」ボタン</li> <li>ポリることになりま</li> <li>お客様の入りされた</li> <li>業者との間の通信は</li> <li>本アプリケーション</li> </ul> | サイトを信頼できるかどうかをお客様自身の判断で確認して下さい。<br>をクリックすることによって、お客様はくFintechサービスンの利用規約のもと利用を<br>す。<br>IDやJ(スワード等の認証情報はAPI連携事業者には開示されません。また、API連携事<br>暗号化されています。<br>へのアクセスは、当信用組合へ連絡することでいつでも解除することができます。 |      |
|                                                                                                    | 拒否する 許可する                                                                                                    | 許可する |

# サービスご利用のヒント

#### 用語集

#### ■ ログインID

インターネットバンキングサービスにログインする際に入力していただく、お客様のお名前に代わるものです。

■ ログインパスワード

インターネットバンキングサービスにログインする際に入力していただく、お客様がご本人であることを確認させていただくための重要なパスワードです。

#### ■ 確認用パスワード

振込・振替取引時などに入力していただく、本人確認用のパスワードです。

■ OTP

ワンタイムパスワードの略称です。本人認証に利用する<u>1回限りの使い捨てパスワードです。</u> インターネットバンキングで振込・振替(都度)する際、その都度「携帯電話」「スマートフォン」 のワンタイムパスワードアプリケーションから取得したパスワードによって本人確認を行う機 能です。

パスワードは約1分ごとに変化し、第三者が取得しても約1分後にはそのパスワードは無効となるため、セキュリティレベルが非常に高くなります。

#### <u>■ トークン</u>

OTPを表示する装置の名称です。ソフトウェアトークンの場合はトークンアプリを、トークン として使用し、認証用のパスワードを表示します。

#### ■ メール通知パスワード

パスワードをお客様が登録されたメールアドレスへ送信して本人認証を行うパスワードです。
 インターネットバンキングにログイン後、振込・振替等※ を行う際に、その都度お客様が登録
 されているメールアドレス(パソコン、携帯、スマートフォン)宛にパスワードが通知され、<u>従</u>
 来の確認用パスワードに加え、通知されたパスワードを入力して振込・振替等を行う機能です。
 ※振替・振込、メールアドレス変更等、従来の確認用パスワードを入力する必要があるお取引。
 メール通知パスワードはお客様がログアウト、又はメール通知パスワードが再発行されるまで有効となります。

ご注意:メール通知パスワードのメールアドレスを従来登録されているメールアドレスから変更 されますと、振込・振替等を通知するメールの宛先も変更となります。

※「ワンタイムパスワード」「メール通知パスワード」を同時にご利用になることはできません。
ご注意事項

# ■ID・パスワードを複数回誤って入力したとき

「ログインID」「ログインパスワード」「確認用パスワード」を6回連続して誤入力すると、セキ ュリティ確保のため60分間ご利用いただけなくなります。この一時利用停止が3回繰り返されま すと、サービスの利用が完全に停止となりますのでご注意ください。

サービスを再開されるには、一旦「解約」したあとに、あらためて「新規お申込み」のお手続き をお願いいたします。

お手続きが必要な場合、「お取引店」までご連絡ください。

### ■ID・パスワードをお忘れになったとき

「ログインID」「ログインパスワード」「確認用パスワード」をお忘れになるとログインできませんのでご注意ください。

当組合ではセキュリティ確保のため、お客様が変更されたログインパスワード、確認用パスワードはお調べすることができません。サービスを再開されるには、一旦「解約」したあとに、あらためて「新規お申込み」のお手続きをお願いいたします。

お手続きが必要な場合、「お取引店」までご連絡ください。

#### ■1日あたりの振込限度額を変更したいとき

「振込限度額の変更」のお手続きが必要になります。

インターネットバンキングサービスの画面上では振込限度額の変更をすることはできませんので、 「お取引店」までご連絡ください。

## ■ワンタイムパスワードを利用しているスマートフォン等を機種変更したいとき

ワンタイムパスワードを利用しているスマートフォン等を機種変更する場合は、ワンタイムパス ワードの利用を解除したうえで、機種変更等を行ってください。 ワンタイムパスワード利用解除後は、インターネットバンギングの1日あたりの振込限度額(都度

指定)が20万円を超える設定のお客様につきましては、振込限度額(都度指定)を自動的に20万円に引 き下げさせていただきます。

# ■ワンタイムパスワードの利用解除をされずに、スマートフォン等を機種変更したとき

ワンタイムパスワードの利用解除をされずに、ワンタイムパスワードを利用しているスマートフ オン等の機種変更がお済みな場合は、書面による利用解除のお手続きが必要となります。

お手続きが必要な場合、「インターネットバンキングヘルプデスク」0120-189-179 までご連絡ください。

改訂日 2024/10/10